ДРОГОБИЦЬКИЙ ДЕРЖАВНИЙ ПЕДАГОГІЧНИЙ УНІВЕРСИТЕТ ІМЕНІ ІВАНА ФРАНКА

Ірина Шаклеіна, Надія Ших, Роман Білий

# Опрацювання баз даних засобами MS Visual Studio

Методичні рекомендації до виконання лабораторних робіт

> Дрогобич 2018

#### Рекомендовано до друку вченою радою Дрогобицького державного педагогічного університету імені Івана Франка (протокол № 7 від 17.05.2018 р.)

#### Рецензенти:

Григорович Андрій Генадійович, кандидат технічних наук, доцент кафедри фізики навчально-дослідного ІФМЕІТ Дрогобицького державного педагогічного університету імені Івана Франка;

Нищак Іван Дмитрович, доктор педагогічних наук, доцент кафедри технологічної та професійної освіти навчально-дослідного ІФМЕІТ Дрогобицького державного педагогічного університету імені Івана Франка.

Шаклеіна I., Ших Н., Білий Р.

Ш 17 Опрацювання баз даних засобами MS Visual Studio: методичні рекомендації до виконання лабораторних робіт / Ірина Шаклеіна, Надія Ших, Роман Білий. – Дрогобич : Редакційно-видавничий відділ Дрогобицького державного педагогічного університету імені Івана Франка, 2018. – 95 с.

Посібник укладено відповідно до програми навчальної дисципліни «Системи баз даних та знань» для підготовки фахівців пенршого (бакалаврського) рівня вищої освіти галузі знань: 12 «Інформаційні технології» напряму підготовки 122 «Комп'ютерні науки», затвердженої вченою радою Дрогобицького державного педагогічного університету імені Івана Франка (протокол № 9 від 11.11.2017).

#### УДК 004.65(075.8)

### Зміст

| Передмова 4                                                             |
|-------------------------------------------------------------------------|
| Роз'єднаний режим роботи з базою даних у MS Visual Studio 6             |
| Опрацювання баз даних засобами Visual Studio у з'єднаному режимі 14     |
| Робота з компонентами SqlConection, SqlAdapter та Dataset               |
| Опрацювання зв'язків між таблицями бази даних засобами MS               |
| Visual Studio 28                                                        |
| Робота з BLOB-даними                                                    |
| Розробка багатовіконного додатку для роботи з базою даних               |
| Реєстрація та авторизація користувачів у клієнтській програмі, розподіл |
| ролей 50                                                                |
| Опрацювання збережуваних процедур засобами Visual Studio 56             |
| Опрацювання баз даних SQLite. Обробка та пошук даних 69                 |
| Опрацювання баз даних MongoDb. Робота з даними в клієнтській            |
| програмі                                                                |
| Варіанти завдань для розробки власної бази даних 89                     |
| Література                                                              |

#### Передмова

Практично будь-яка сучасна галузь пов'язана з накопиченням та обробкою даних. З огляду на це, одним з важливих завдань для фахівця з інформаційних технологій є знання технологій роботи з базами даних.

Центром будь-якої бази даних є її прикладна частина, що складається із сервера баз даних, джерел даних і мережевого програмного забезпечення для підключення клієнта до мережі. Для зручності роботи з даними зазвичай розробляється спеціальне програмне забезпечення, що використовується на робочому місці користувача бази даних, – інтерфейсна частина.

Методичні рекомендації до виконання лабораторних робіт з курсу «Системи баз даних та знань», що мають на меті опрацювання баз даних різного типу засобами середовища MS Visual Studio, укладені на базі семестрового курсу, який читається для студентів напряму підготовки 122 «Комп'ютерні науки». До посібника увійшли рекомендації до виконання лабораторних робіт щодо опрацювання в середовищі MS Visual Studio даних, які містяться у базах даних. Розглядаються реляційні засобами SQL бази даних, розроблені Server Й SQLite. та документоорієнтовані бази даних MongoDb. Наведено особливості основних режимів роботи з даними, засоби опрацювання зв'язків між таблицями баз даних та збережуваних процедур у проектах з графічним інтерфейсом.

Усі лабораторні роботи мають однакову структуру: тема, мета,

теоретичні відомості, завдання для самостійного виконання та питання для самоконтролю за темою роботи. Теоретичні відомості охоплюють основний матеріал, який потрібно знати студенту для виконання завдань лабораторної роботи.

Під час підготовки до заняття студент повинен опрацювати теоретичні відомості, спробувати самостійно виконати завдання, передбачені в лабораторній роботі, та вміти дати відповіді на контрольні запитання. У деяких випадках при підготовці до роботи потрібно скористатися додатковою літературою, поданою наприкінці посібника.

#### Роз'єднаний режим роботи з базою даних у MS Visual Studio

**META:** ознайомлення з методами підключення бази даних SQL Server до проекту MS Visual Studio; засобами й особливостями опрацювання даних.

#### КОРОТКІ ТЕОРЕТИЧНІ ВІДОМОСТІ

У MS Visual Studio можна виділити два режими роботи з даними, що містяться у базі даних (БД):

- з'єднаний режим – режим обробки даних, що передбачає безпосереднє отримання даних з джерела (БД);

- роз'єднаний режим – автономна робота з даними, що реалізується за допомогою об'єктів класу DataSet.

За зв'язок додатку з джерелом даних і маніпуляції даними в ADO.NET відповідає провайдер даних. Розглянемо основні класи, спільні для всіх провайдерів даних (рис. 1):

**Connection** – застосовується для створення з'єднання із джерелом даних і керування транзакціями. Якщо використовується SQL Data Provider, використовуються об'єкти класу SqlConnection, якщо ж OLE DB Data Provider, об'єкти класу OleDbConnection;

**Command** – призначається для виконання команд джерелом даних (SqlCommand й OleDbCommand відповідно до провайдера);

**DataReader** – використовується для читання даних з їхньою однобічною вибіркою. Якщо додаток клієнта не модифікує дані і не потрібна довільна вибірка даних, а досить їх одноразового перегляду, то використання DataReader замість DataSet уможливить збереження

ресурсів RAM і CPU, а також підняття швидкодії програми;

**DataAdapter** – вживається для читання даних й зберігання змін, що зроблені в них. DataAdapter служить сполучною ланкою між DataSet і джерелом даних. Він використовує Command для виконання команд SQL як для заповнення DataSet даними, так і для зворотної передачі змінених клієнтом даних до джерела. Для виконання цих функцій об'єкт має чотири методи: SelectCommand, InsertCommand, UpdateCommand i DeleteCommand (рис. 1).

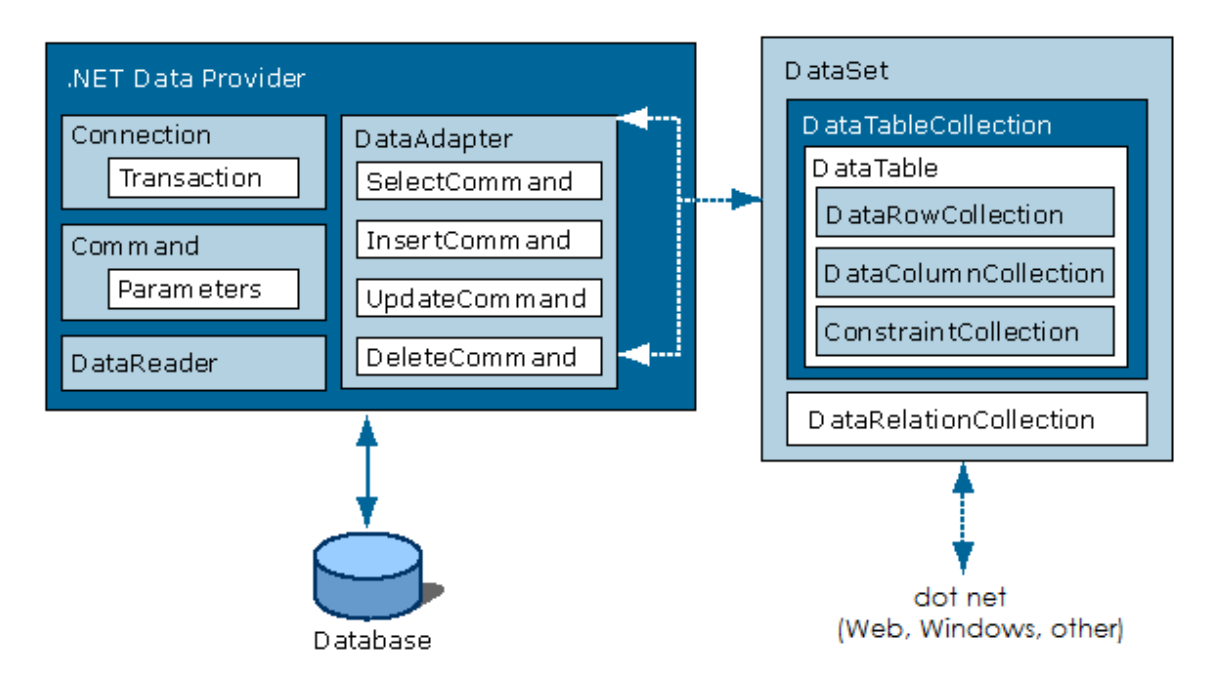

Рис. 1. Схема роботи з джерелом даних

Для роботи з даними в автономному режимі використовують об'єкти класу **DataSet,** розробленого як автономне сховище даних. Він складається з набору таблиць, кожна з яких містить множину рядків і стовпчиків даних. У класі DataSet можна визначити зв'язки між таблицями. DataSet – ценабір об'єктів DataTable. Кожен такий об'єкт містить багато об'єктів DataColumn i DataRow.

#### Доступ до даних

Для підключення БД MS SQL Server до проекту MS Visual Studio можна скористатись командою Add New Data Source пункту меню Data. В

діалоговому вікні, що відкриється (рис 1.), оберіть об'єкт DataBase та натисніть на кнопку Далі. У наступному діалоговому вікні потрібно обрати nykt New Connection і як джерело даних слід обрати Microsoft SQL Server або Файл бази даних Microsoft SQL Server (для роботи з вбудованим у MS Visual Studio сервером баз даних) (рис.1).

| Сменить источник данных                                                                                                    | 8 <b>x</b>                                                                                                    |
|----------------------------------------------------------------------------------------------------|----------------------------------------------------------------------------------------------------|
| Источник данных:<br>Microsoft SQL Server<br>База данных Oracle<br>Источник данных Microsoft ODBC<br>Файл базы данных Microsoft Access<br>Файл базы данных Microsoft SQL Server<br><другое> | Описание<br>Используйте этот вариант, чтобы<br>прикрепить файл базы данных к<br>локальному экземпляру Microsoft<br>SQL Server (включая<br>экспресс-выпуск SQL Server) с<br>помощью поставщика данных .NET<br>Framework для SQL Server. |
| Поставщик данных:<br>Поставщик данных .NET Framework дл ╺<br>Всегда использовать <u>э</u> тот вариант                                                                                      | ОК Отмена                                                                                                    |

Рис. 1. Підключення до бази даних

На наступному кроці слід підключитись до сервера та вказати назву потрібної бази даних (рис. 2).

| Добавить подключение                                                                                                    | ? X                            |
|----------------------------------------------------------------------------------------------------|--------------------------------|
| Введите данные для подключения к выбранному источни<br>нажмите кнопку "Изменить", чтобы выбрать другой источ<br>(или) поставщик.<br>Источ <u>н</u> ик данных: | ку данных или<br>чник данных и |
| Файл базы данных Microsoft SQL Server (SqlClient)                                                                                                    | Изменить                       |
| Им <u>я</u> файла базы данных (новой или существующей):                                                                                                    |                                |
| C:\Users\admin\Documents\test.mdf O <u>6</u> 30p.                                                                                                    |                                |
| Вход на сервер<br>О Использовать <u>п</u> роверку подлинности Windows<br>О Использовать аутен <u>т</u> ификацию SQL Server                                    |                                |
| <u>И</u> мя пользователя:                                                                                                    |                                |
| Пароль:                                                                                                    |                                |
| Сохранить пароль                                                                                                    |                                |
| <u>Ao</u> no                                                                                                    | олнительно                     |
| Проверить подкл <u>ю</u> чение ОК                                                                                                    | Отмена                         |

Рис. 2. Вибір бази даних

Далі потрібно відмітити пукт Tables (рис.3) та натиснути на кнопку готово. Створена БД MS SQL Server буде підключена до проекту.

| Мастер настройки источника данных                                                                                                    | ? ×   |
|----------------------------------------------------------------------------------------------------|-------|
| 🗑 Выбор объектов базы данных                                                                                                    |       |
| _ <u>О</u> бъекты базы данных для набора данных                                                                                                    |       |
| <ul> <li>Таблицы</li> <li>Id_s</li> <li>Id_s</li> <li>Name</li> <li>Lastname</li> <li>Phone</li> <li>Age</li> <li>Email</li> <li>Представления</li> <li>Хранимые процедуры</li> <li>fx Функции</li> </ul> |       |
| <u>И</u> мя набора данных (DataSet):                                                                                                    |       |
| testDataSet<br>< <u>Н</u> азад Далее > <u>Готово</u> О                                                                                                    | тмена |

Рис. 3. Вибір вмісту бази даних, що підключається до проекту

Якщо скористатись командою Show Data Sources з пукту Data, можна переглянути вмісти створеного автоматично об'єкта Data Set. DataSet – це спеціалізований об'єкт, що містить образ бази даних. Цей компонент не є візуальним, тому поле форми проекту залишається порожнім.

#### Відображення та опрацювання даних

Для відображення даних, що містяться в підключеній БД, потрібно обрати відповідні візуальні компоненти (DataGridView, ComboBox, Textbox, ListBox та інші).

Зручним засобом для відображення даних і роботи з ними є компонент DataGridView. Після того, як обрана база даних MS SQL Server підключена до проекту, потрібно помістити на форму компонент DataGridView та викликати для нього вікно DataGridView Tasks,

зв'язатись з потрібною базою даних (рис. 4) або налаштувати властивості DataSource та DataMember. Після побудови та запуску проекту в компоненті DataGridView буде виведено потрібну інформацію, що містилась у вказаній таблиці БД MS SQL Server.

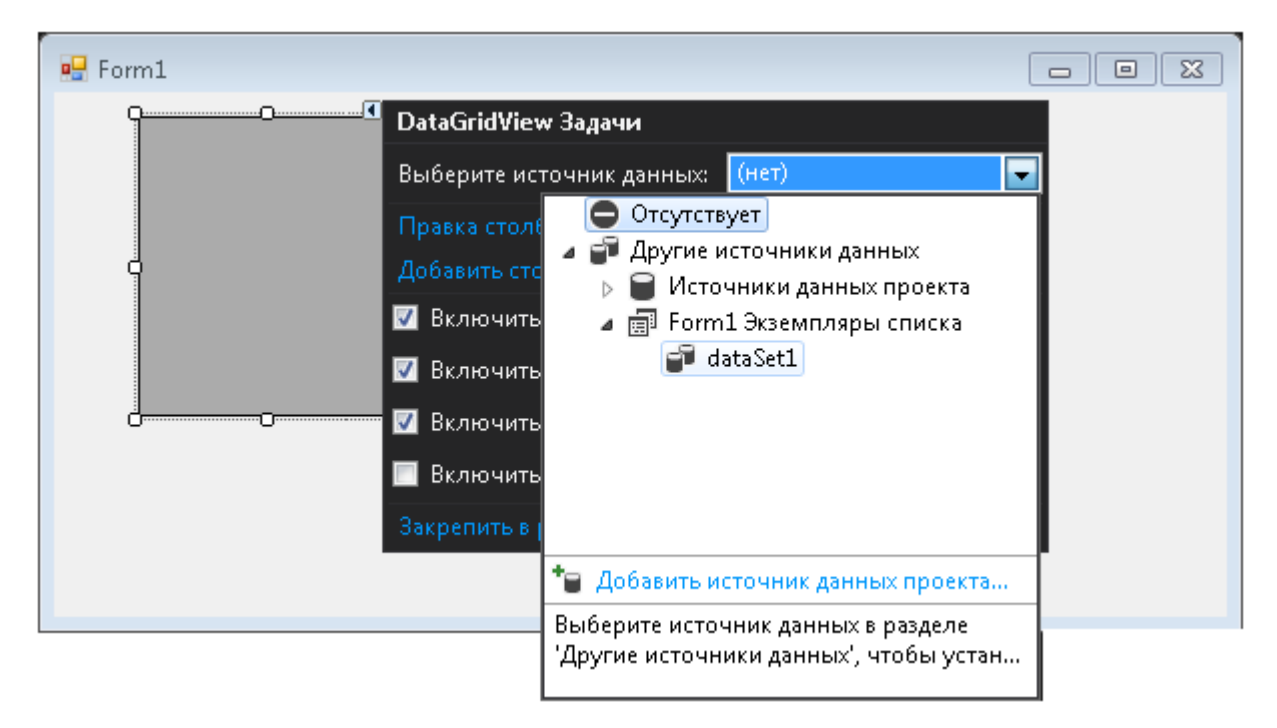

Рис. 4. Зв'язок таблиці БД з компонентом DataGridView

Зверніть увагу, що окрім компонента DataSet, що містить образ бази даних, до проекту автоматично додано компоненти BindingSource (забезпечує зв'язок з таблицею БД) та TableAdapter (відповідає за виконання запитів по кожній таблиці).

Для роботи з записами зручно скористатись компонентом BindingNavigator. Після того, як компонент додано на форму, його потрібно зв'язати з відповідною таблицею за допомогою властивості BindingSource, в ролі значення якої слід обрати назву таблиці. У режимі форми цей компонент дає змогу гортати записи, редагувати вміст полів та видаляти записи з БД.

#### Робота з даними

Для пошуку даних зручно скористатись командою **Додати запит** вікна DataGridView Tasks. Для вибору певної інформації з бази даних у діалоговому вікні, що відкриється, потрібно написати відповідний запит, використовуючи основні команди мови SQL. Якщо запит формується під час роботи програми, то слід використовувати параметри. Параметр в SQL-команді задається знаком "@". Наприклад, команда з параметром, що забезпечує вибірку з таблиці student записів по вмісту поля name, може мати вигляд (рис. 5):

SELECT \* FROM student WHERE name = @name

| Построитель условий поиска                                                     | 2 ×                                                         |  |  |  |  |
|--------------------------------------------------------------------------------|-------------------------------------------------------------|--|--|--|--|
| <u>В</u> ыберите таблицу источника данных:                                     |                                                             |  |  |  |  |
| testDataSet.Student                                                            | <b></b>                                                     |  |  |  |  |
| Выберите параметризированны <u>й</u> з                                         | апрос для загрузки данных:                                  |  |  |  |  |
| Омя нового запроса:                                                            | FillBy                                                      |  |  |  |  |
| Омя существующего запроса:                                                     | · · · · · · · · · · · · · · · · · · ·                       |  |  |  |  |
| <u>Т</u> екст запроса:                                                         |                                                             |  |  |  |  |
| SELECT Id_s, Name, Lastname, Phon<br>where name=@name                          | ie, Age, Email FROM dbo.Student 🔹 🔺                         |  |  |  |  |
|                                                                                | v                                                           |  |  |  |  |
| <ul> <li></li> </ul>                                                           | Þ                                                           |  |  |  |  |
| <u>О</u> бразец: SELECT ColumnName1,<br>TableName WHERE Colu<br>@ParameterName | ColumnName2 FROM<br>ImnName1 = <u>К</u> онструктор запросов |  |  |  |  |
|                                                                                | ОК Отмена                                                   |  |  |  |  |

Рис.5. Формування запиту за допомогою пункту Додати запит

Для перевірки коректності побудованого запиту можна скористатись командою Конструктор запитів.

У результаті виконання цієї команди на формі буде розташований новий компонент ToolStrip, який дає змогу вибирати записи за введеним значенням вказаного поля.

| Form  | 1     |        |           |            |      |                |
|-------|-------|--------|-----------|------------|------|----------------|
| name: | Петро | знайти |           |            |      |                |
|       | ld s  | Name   | Lastname  | Phone      | Δ.ne | Email          |
| •     | 1     | Петро  | Петренко  | 0673412111 | 18   | petro@i.ua     |
|       | 4     | Петро  | Назаренко | 0985645455 | 19   | nazarenko@i.ua |
| *     |       |        |           |            |      |                |
|       |       |        |           |            |      |                |
|       |       |        |           |            |      |                |
|       |       |        |           | _          |      |                |
|       |       |        |           |            |      |                |
|       |       |        |           |            |      |                |
|       |       |        |           |            |      |                |

Рис. 6. Результат пошуку за введеним значенням поля "Name"

#### Пошук даних з декількох таблиць

Зазвичай БД містить декілька зв'язаних між собою таблиць. Під'єднується до проекту така база даних автоматично, причому у вікні Data Sources одразу після під'єднання буде в зручному вигляді відображена вся структура (всі таблиці) даної БД.

Для опрацювання даних, установлення та редагування наявних зв'язків зручно скористатись пунктом Edit DataSet with Designer вкладки Data Sources. Для встановлення зв'язків міх таблицями безпосередньо в проекті потрібно мишкою «зв'язати» відповідні поля, після чого відкриється вікно Relation, яке дає змогу обрати та встановити потрібні зв'язки (рис. 7).

| databaseDataSet.xsd* Form1.h [Design]                                                                                                    |                                                                                                    |                                                    |
|----------------------------------------------------------------------------------------------------|----------------------------------------------------------------------------------------------------|----------------------------------------------------|
|                                                                                                    | Relation                                                                                                    |                                                    |
| ima       ima         ima       ima         фізика       ictopia         ictopia       iddresa         iнформатика       ima         ima       vik         ima       vik         ictopia       infTa         iddresa       infTa         ima       infTa         infTa       infTa         infTa       infTa         infta       infta | Name:<br>bal_inf<br>Specify the keys that relate tables in your dataset.<br>Parent Table:<br>bal<br>Columns:<br>Кеу Columns<br>імя | Child Table:<br>inf<br>Foreign Key Columns<br>imia |
|                                                                                                    |                                                                                                    |                                                    |

Рис. 7. Зв'язування таблиць

Слід зауважити, що всі зв'язки, встановлені між таблицями таким чином, існують не для реальних таблиць в БД, а лише для їхнього відображення в додатку.

Зауважимо також, що якщо таблиці не зв'язані в БД, не можливо забезпечити їхню спільну роботу в одній формі по введенню даних, оскільки середовище цього не дозволяє. Усі елементи для керування записами будуються лише для однієї таблиці.

Для вибору певної інформації з бази даних, що міститься в різних таблицях, у діалоговому вікні, що відкриється, потрібно написати відповідний багатотабличний запит, використовуючи основні команди мови SQL.

#### Завдання для самостійного виконання

**1.** Створити реляційну БД в середовищі MS SQL Server, що складається з двох таблиці, згідно з Вашим варіантом.

2. Розробити графічний інтерфейс користувача засобами MS Visual Studio

**3.** Установити з'єднання з базою даних (за можливості розглянути різні способи підключення БД до проекту).

**4.** Переглянути вміст створеного автоматично об'єкта DataSet, скориставшись командою Show Data Sources. Розглянути можливі компоненти для відображення даних.

**5.** Забезпечити коректне відображення даних (компоненти DataGridView, TextBox, ComboBox) та їх опрацювання за допомогою компонента BindingNavigator.

6. Реалізувати пошук даних згідно з деяким критерієм.

- Які режими роботи з даними з БД передбачаються у середовищі MS Visual Studio?
- 2. Яке призначення об'єктів класу SqlConnection?
- 3. Для чого використовуються об'єкти класу DataSet?
- 4. Об'єкти якого класу використовуються для заповнення DataSet даними та для зворотної передачі змінених клієнтом даних до джерела?
- 5. Назвіть основні методи об'єкта DataAdapter?
- 6. Яким чином можна підключити БД MS SQL Server до проекту MS Visual Studio?
- 7. Як переглянути вміст об'єкта Data Set (вміст БД, підключеної до проекту)?
- 8. З якою метою використовують пункт Edit DataSet with Designer вкладки Data Sources?
- 9. Яке призначення невізуального компонента BindingSource?
- 10. Який метод використовується для завантаження даних у DataSet?

# Опрацювання баз даних засобами VisualStudio у з'єднаному режимі

**META:** вивчення особливостей опрацювання даних засобами MS Visual Studio у з'єднаному режимі роботи з БД; робота з об'єктами класів Connection, Command та DataReader.

#### КОРОТКІ ТЕОРЕТИЧНІ ВІДОМОСТІ

Для роботи з даними у з'єднаному режимі, який передбачає

безпосереднє отримання даних з бази даних, використовують таку схему:

**1.** Створення з'єднання із джерелом за допомогою об'єктів класу **Connection**.

2. Налаштування об'єкта **Command** – призначається для виконання команд джерелом даних (SqlCommand й OleDbCommand відповідно до провайдера). Для виконання цих функцій об'єкт має чотири методи: SelectCommand, InsertCommand, UpdateCommand i Deletecommand.

**3.** Читання даних з їхньою однобічною вибіркою або запис даних за допомогою об'єктів класу **DataReader**.

#### Робота з об'єктом Connection

Для роботи з MS SQL Server потрібно додати наступні бібліотеки

```
using System.Data;
```

```
using System.Data.SqlClient;
```

У збірці System.Data.dll є класи ADO.NET. Типи даних з System.Data відтворюють не тільки відображення рядків і стовпців, а також відносини між таблицями, первинні ключі тощо. Для БД типу Access слід використовувати бібліотеку System.Data.OleDb.

Об'єкт підключення до бази даних можна одержати, створюючи нові екземпляри відповідних класів підключення. Наприклад, для класу SqlConnection:

SqlConnection Conn = new SqlConnection(connectionString);

До викладеного додатково потрібно вказати об'єкт підключення (до якої бази даних треба під'єднатися), які права доступу використати тощо. Ці параметри можна задати за допомогою властивості ConnectionString. Наприклад:

string connectionString = "Data Source= (LocalDB)\MSSQLLocalDB; AttachDbFilename=test.mdf; Integrated Security=True"; – для з'єднання з БД test.mdf, розробленою засобами вбудованого у MS Visual Studio 2015 серверу Microsoft SQL Server.

Наступним кроком є виклик методу Open():

Conn.Open();

#### Виконання операцій у з'єднаному режимі роботи з БД

Розглянемо роботу з об'єктами Command та DataReader на прикладі розроблення віконного додатку, який забезпечує з'єднання з БД MS SQL Server та опрацювання даних (оновлення, додавання та пошук згідно критерію) у з'єднаному режимі. Для повернення даних до клієнта у вигляді рядків використовують команду ExecuteReader класу Command; для зміни даних в БД можна скористатись командою ExecuteNonQuery.

Нехай БД test.mdf містить таблицю Student, що має таку структуру:

|           | Имя      | Тип данных | Допустимы значения NULL |
|-----------|----------|------------|-------------------------|
| <b>~0</b> | Id_s     | int        |                         |
|           | Name     | nchar(10)  |                         |
|           | Lastname | nchar(15)  |                         |
|           | Phone    | nchar(10)  | <b>V</b>                |
|           | Age      | int        | <b>V</b>                |
|           | Email    | nchar(15)  | <b>V</b>                |
|           |          |            |                         |

#### і такі дані:

| dbo.Stu                                           | udent (Данные) 👒 | $\times$ dbo.Student | [Конструктор] | Form1.cs [Ko | нструктор] |            |
|---------------------------------------------------|------------------|----------------------|---------------|--------------|------------|------------|
| = 🖒 🌠 🌾 Максимальное количество строк: 1000 🕞 🖵 🖵 |                  |                      |               |              |            |            |
|                                                   | Id_s             | Name                 | Lastname      | Phone        | Age        | Email      |
| D                                                 | 1                | Петро                | Іваненко      | 0963456122   | 18         | petro@i.ua |
|                                                   | 2                | Іван                 | Петренко      | 0678956345   | 20         | ivan@i.ua  |
|                                                   | 3                | Марія                | Василенко     | 0674534899   | 18         | mar@i.ua   |

Використаємо її для організації опрацювання даних у з'єднаному режимі. Для виведення даних на форму можна використати компонент

ListBox.

Після того, як встановлено з'єднання з БД (створено та налаштовано об'єкт SqlConnection), потрібно створити та налаштувати об'єкти SqlCommand та SqlDataReader:

//оголошуемо змінні відповідних класів static SqlCommand dbCmd; static SqlDataReader dbReader; dbCmd = new SqlCommand(); //peaлізуємо вибірку даних з таблиці Student dbCmd.CommandText = "SELECT Id\_s, Name, Lastname, Age FROM Student";

```
dbReader =
```

dbCmd.ExecuteReader(CommandBehavior.SingleResult);

while (dbReader.Read())

// виводимо результат запиту у компонент listBox

listBox1.Items.Add(dbReader.GetValue(0) + "\t" +
dbReader.GetValue(1) + "\t" + dbReader.GetValue(2) + "\t" +
dbReader.GetValue(3) + "\t" + dbReader.GetValue(4) + "\t" +
dbReader.GetValue(5));

```
dbReader.Close();
```

Після запуску проекту на виконання, форма має такий вигляд:

| 💀 Test |                        |                                   |                                        |                |                                     | • X |
|--------|------------------------|-----------------------------------|----------------------------------------|----------------|-------------------------------------|-----|
| 2<br>3 | Петро<br>Іван<br>Марія | Іваненко<br>Петренко<br>Василенко | 0963456122<br>0678956345<br>0674534899 | 18<br>20<br>18 | petro@i.ua<br>ivan@i.ua<br>mar@i.ua |     |
|        |                        |                                   |                                        |                |                                     |     |

#### Рис. 1. Виведення даних з таблиці Student

#### Для видалення даних з таблиці можна використовувати запит:

dbCmd.CommandText = "Delete from Student where Id\_s=1"; // видаляємо запис з ID=1.

dbCmd.ExecuteNonQuery(); // змінюємо дані в БД

#### Для додавання даних можна використовувати запит

dbCmd.CommandText = "Insert into Student (Id\_s, Name, Lastname, Age) Values(6,'Андрій','Антоненко', 19);"; dbCmd.ExecuteNonQuery(); // змінюємо дані в БД

Для оновлення значення CommandText слід вказати відповідний Sql-запит на оновлення даних.

#### Завдання для самостійного виконання

**1.** Створити реляційну БД в середовищі SQL Server або MS Access, що складається з однієї таблиці, згідно Вашого варіанту.

2. Створити новий проект Windows Forms в середовищі MS Visual Studio та підключити розроблену БД до проекту.

**3.** Розглянути особливості роботи з даними у з'єднаному режимі: відображення всіх даних з таблиці та даних згідно з деяким

критерієм, видалення та оновлення даних (значення поля задається з клавіатури під час виконання проекту).

**4.** Реалізувати додавання даних до таблиці БД та пошук даних згідно з деяким критерієм.

#### Контрольні запитання

- Яка особливість опрацювання даних у з'єднаному режимі роботи з джерелом даних?
- 2. Наведіть приклади, коли рекомендовано працювати з джерелом даних у з'єднаному режимі.
- 3. Назвіть призначення та основні методи об'єкта SqlCommand.
- 4. Для чого використовуються об'єкти класу DataReader?
- 5. Як задати значення властивості ConnectionString об'єкта SqlConnection?
- 6. Для чого використовують команду ExecuteReader класу Command?
- 7. Як організувати видалення даних з таблиці у з'єднаному режимі роботи з джерелом даних?
- 8. Як реалізувати запис даних до таблиці у з'єднаному режимі роботи з джерелом даних?
- 9. Яким способом можна змінити дані в БД?
- 10. Яке призначення методів ExecuteReader та ExecuteNonQuery()?

# Робота з компонентами SqlConection, SqlAdapter та Dataset

**META:** ознайомлення з особливостями роботи з компонентами SqlConnection, SqlDataAdapter i DataSet; розроблення клієнтської програми для роботи з даними, що містяться в БД SQL Server, використовуючи відповідні властивості та методи компонентів.

#### КОРОТКІ ТЕОРЕТИЧНІ ВІДОМОСТІ

Доступ до даних, що містяться в БД MS SQL Server, та їх опрацювання можна реалізувати за допомогою невізуальних компонентів SqlConnection, SqlDataAdapter i DataSet. Як зазначалось раніше, компонент SqlConnection забезпечує з'єднання з базою даних (джерелом даних), компонент SqlDataAdapter – взаємодію з базою даних, а DataSet – зберігання даних, отриманих від джерела даних в рядок виконання SQL-запиту. Механізм взаємодії компонентів доступу до даних і їхнє відображення показані на рис. 1.

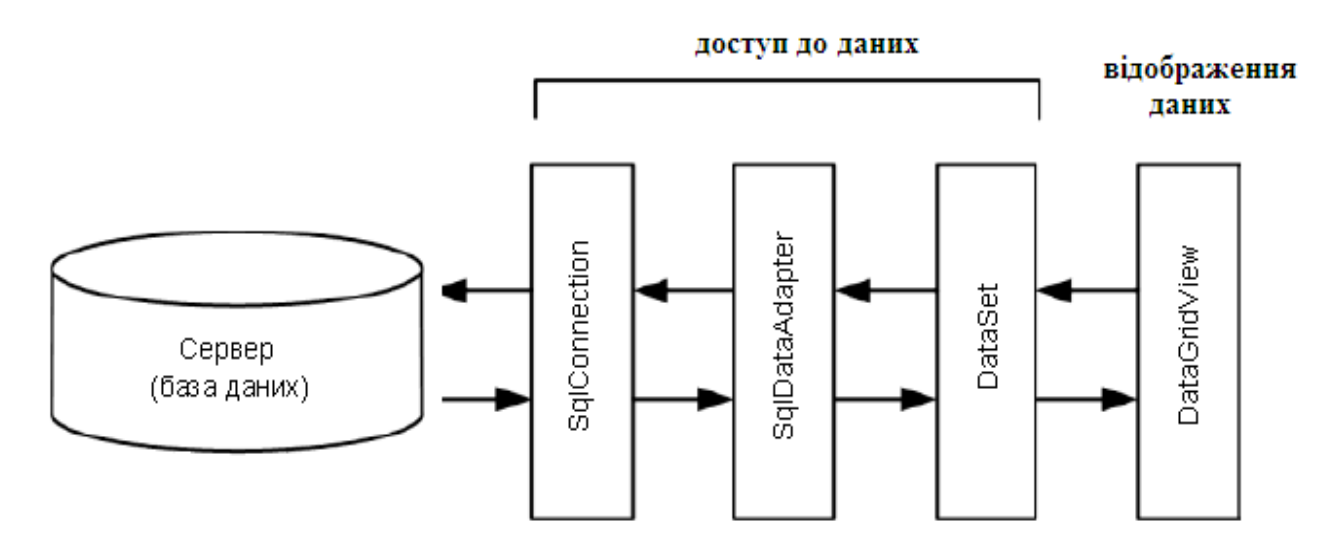

Рис. 1. Взаємодія компонентів, що забезпечують доступ та відображення даних

Для реалізації віконного додатка опрацювання даних з БД, використаємо БД Test їз таблицею Student, що має наступну структуру:

|           | Имя      | Тип данных | Допустимы значения NULL |
|-----------|----------|------------|-------------------------|
| <b>#0</b> | Id_s     | int        |                         |
|           | Name     | nchar(10)  |                         |
|           | Lastname | nchar(15)  |                         |
|           | Phone    | nchar(10)  | <b>V</b>                |
|           | Age      | int        |                         |
|           | Email    | nchar(15)  | <b>V</b>                |

Розглянемо детальніше підключення та опрацювання даних. Спочатку на форму треба помістити компонент SqlConnection, потім – SqlDataAdapter, DataSet i DataGridView (для відображення даних з таблиці БД).

Компонент SqlConnection налаштовується таким чином. Спочатку потрібно клікнути на значку списку, який є в рядку властивості ConnectionString (рядок з'єднання) і вибрати New Connection (Нове з'єднання). У діалоговому вікні, що відкриється, потрібно обрати кнопку Change i у вікні Change Data Source вибрати тип джерела даних (у нашому випадку – "файл бази даних Microsoft Sql Sever"). Далі у вікні Add Connection треба клікнути на кнопці Browse і вказати файл бази даних.

Тоді потрібно налаштувати SqlDataAdapter, компонент ЩО базою забезпечує взаємодію 3 даних. Виконати налаштування компонента SqlDataAdapter можна за допомогою майстра налаштування або вручну. Перше вікно майстра (рис. 2) з'являється при додаванні на форму компонента SqlDataAdapter.

| стер настройки адаптера данных                                                                                                    |                                                                                                    | <b>२</b> ×                                                            |
|----------------------------------------------------------------------------------------------------|----------------------------------------------------------------------------------------------------|-----------------------------------------------------------------------|
| Выбор подключения к базе дан<br>Адаптер данных будет выполнять зап;                                                                 | <b>ных</b><br>росы, используя это подключение для:                                                                 | загрузки и                                                            |
| обновления данных.<br>Полключение для использования ада                                                                             | птером ланных                                                                                                    | - i <b>n</b> -                                                        |
| test.mdf                                                                                                    | • • • • • • • • • • • • • • • • • • •                                                                              | Создать подключение                                                   |
| По-видимому, эта строка подключения<br>необходимые для создания подключени<br>представляет потенциальную угрозу без<br>подключения? | содержит конфиденциальные данные (<br>я с базой данных. Хранение таких сведе<br>опасности. Добавить конфиденциальн | (например, пароль),<br>ний в строке подключения<br>ые данные в строку |
| <ul> <li>Нет, исключить конфиденциальные д<br/>приложения.</li> </ul>                                                               | аанные из строки подключения. Эти дан                                                                              | ные будут заданы в коде                                               |
| 🔘 Да, включить конфиденциальные дан                                                                                                 | ные в строку подключения.                                                                                          |                                                                       |
| 😑 Строка подключения, которая сохра                                                                                                 | анится в приложении (разверните, чтоб                                                                              | ы увидеть подробности) ———                                            |
| Data Source=(LocalDB)\MSSQLLocalDB;<br>Security=True;Connect Timeout=30                                                             | AttachDbFilename=C:\Users\admin\Docu                                                                               | uments\test.mdf;Integrated                                            |
|                                                                                                    |                                                                                                    |                                                                       |
|                                                                                                    | < Назад Лалее >                                                                                                    | Готово Отмена                                                         |
|                                                                                                    | Advice /                                                                                                    |                                                                       |

Рис. 2. Підключення до бази даних

У цьому вікні потрібно вибрати з'єднання (connection) і натиснути на кнопку **Далі**. У наступному вікні також треба натиснути на кнопку **Далі**. У вікні, яке з'являється на третьому кроці, треба натиснути на кнопку **Конструктор запитів**, а потім у вікні **Додати таблицю** (рис. 3) вибрати таблицю даних і натиснути на кнопку **Додати**.

| Конструктор запросов                                                                                                    | 8 X              |
|----------------------------------------------------------------------------------------------------|------------------|
| Добавить таблицу<br>Таблицы Представления Функции Синонимы<br>Student<br>Столбец<br>SELECT<br>FROM<br>Обновить Добавить Закрыть                                                                                                    | н<br>Или. А<br>К |
| <ul> <li>III</li> <li>III</li> <li>IIII</li> <li>IIII</li> <li>IIII</li> <li>IIII</li> <li>IIII</li> <li>IIII</li> <li>IIII</li> <li>IIII</li> <li>IIII</li> <li>IIII</li> <li>IIII</li> <li>IIII</li> <li>IIII</li> <li>IIII</li> <li>IIII</li> <li>IIII</li> <li>IIII</li> <li>IIII</li> <li>IIII</li> <li>IIIII</li> <li>IIII</li> <li>IIIII</li> <li>IIIIII</li> <li>IIIII</li> <li>IIIII</li> <li>IIIII</li></ul> | 4                |
| Выполнитьзапрос ОК                                                                                                    | Отмена           |

Рис. 3. Вибір таблиці з даними

Далі у вікні **Конструктор запитів** слід вказати поля таблиці, з яких треба вибрати дані (якщо необхідно отримати дані з усіх полів, слід обрати All Columns). У результаті виконання описаних дій компонент SqlDataAdapter буде налаштований. У властивостях SelectCommand, DeleteCommand, InsertCommand і UpdateCommand будуть записані команди, що забезпечують взаємодію з базою даних.

Компонент DataSet (набір даних) зберігає дані, отримані з бази даних. Налаштування компонента DataSet виконується так. Спочатку у вікні **Додавання набору даних** (рис. 4), яке з'являється на екрані в момент додавання компонента на форму, треба вибрати перемикач **Нетипізований набір даних** і натиснути на кнопку ОК.

| Добавление набора данных 2 🔀                                                                                                    |  |  |  |  |  |
|----------------------------------------------------------------------------------------------------|--|--|--|--|--|
| Выберите типизированный или нетипизированный набор данных для добавления в<br>конструктор.                                                                                                    |  |  |  |  |  |
| Типизированный набор данных                                                                                                    |  |  |  |  |  |
| <u>И</u> мя:                                                                                                    |  |  |  |  |  |
| Создает экземпляр класса типизированного набора данных, уже определенного в проекте.<br>Выберите этот параметр, если нужен набор данных со встроенной схемой. Подробные<br>сведения о создании типизированных наборов данных содержатся в справочной системе. |  |  |  |  |  |
| <u>Нетипизированный набор данных</u>                                                                                                    |  |  |  |  |  |
| Создает экземпляр класса нетипизированного набора данных с типом System.Data.DataSet.<br>Выберите этот параметр, если нужен набор данных без схемы.                                                                                                    |  |  |  |  |  |
| ОК Отмена                                                                                                    |  |  |  |  |  |
|                                                                                                    |  |  |  |  |  |

Рис. 4. Налаштування компонента Dataset

У колекцію Tables треба додати таблицю (рис. 5), а в колекцію Columns – стовпці і у кожного елемента колекції Columns встановити значення властивості ColumnName.

| Редактор коллекции столбцов           |   |                      | 2                 | x |  |  |
|---------------------------------------|---|----------------------|-------------------|---|--|--|
| <u>Ч</u> лены: Сво <u>й</u> ства Аде: |   |                      |                   |   |  |  |
| 0 Id_s                                | ۵ | Данные               |                   | * |  |  |
| 1 Name                                | ⊳ | (ApplicationSetting: |                   |   |  |  |
| 2 Lastname                            |   | AllowDBNull          | True              |   |  |  |
| 3 Phone                               |   | AutoIncrement        | False             |   |  |  |
| 4 Age                                 |   | AutoIncrementSeed    | 0                 |   |  |  |
|                                       |   | AutoIncrementStep    | 1                 | = |  |  |
|                                       |   | Caption              | Age               |   |  |  |
|                                       |   | ColumnName           | Age               |   |  |  |
|                                       |   | DataType             | System.Int32 🔹 🔻  |   |  |  |
|                                       |   | DateTimeMode         | UnspecifiedLocal  |   |  |  |
|                                       |   | DefaultValue         | <dbnull></dbnull> |   |  |  |
|                                       |   | Expression           |                   |   |  |  |
| ×                                     |   | MaxLength            | -1                |   |  |  |
| • `                                   |   | Namespace            |                   |   |  |  |
| <u>До</u> бавить                      |   | Prefix               |                   | - |  |  |
|                                       |   |                      | Закрыть           | , |  |  |

Рис. 5. Створення структури таблиці

#### Відображення даних

Відображення даних у формі таблиці можна реалізувати за допомогою компонента DataGridView. Для цього потрібно у вікні властивостей компонента у властивості DataSource обрати як джерело даних налаштований перед цим DataSet, а у властивості DataMember вказати відповідну таблицю БД (рис. 6).

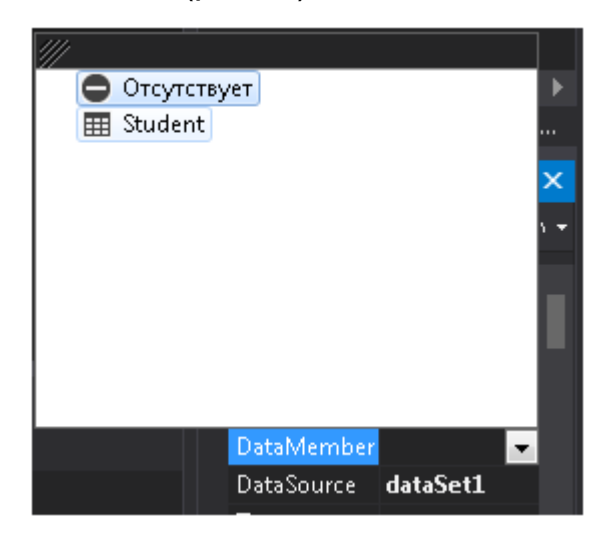

Рис. 6. Приклад налаштування компонента DataGridView

Наступне, що треба зробити, – створити функції обробки подій FormLoad i FormClosing форми. Функція обробки події FormLoad повинна завантажити дані, події FormClosing – зберегти зміни, зроблені користувачем. Завантаження даних виконує метод Fill (в результаті серверу направляється команда SELECT) компонента SqlDataAdapter, якому як параметр передається таблиця об'єкта DataSet, що заповнюється в результаті виконання команди:

```
// початок роботи
private: System::Void Form1_Load(System::Object^ sender,
System::EventArgs^ e)
{
   // завантажити дані
SqlDataAdapter1.Fill(dataTable1);
}
```

```
// оновлення даних в момент завершення роботи програми
private: System::Void Form1_FormClosing(System::Object^
sender,
System::Windows::Forms::FormClosingEventArgs^ e)
{
SqlDbDataAdapter1.Update(dataSet1.Tables["Student"]);
}
```

#### Вибір інформації з бази даних

При роботі з базою даних користувача, як правило, цікавить не весь її вміст, а деяка конкретна інформація. Вибрати потрібну інформацію з бази даних можна, направивши серверу SQL-команду SELECT.

Для реалізації вибору необхідної інформації на форму потрібно додати поле редагування та кнопку для здійснення пошуку:

```
// клік на кнопці Знайти
                            button1 Click(System::Object^
private:
          System::Void
sender,
System::EventArgs^ e)
{
dataSet1.Clear(); // видаляємо старі дані
sqlDataAdapter1.SelectCommand.CommandText = " select *
from student where name ='" + textBox1.Text + "' ";
//або через параметри
//sqlDataAdapter1.SelectCommand.Parameters["name"].Value
= "%" + textBox1.Text + "%";
// виконуємо команду
sqlDataAdapter1.Fill(dataTable1);
}
```

#### Завдання для самостійного виконання

**1.** Створити реляційну БД у середовищі Microsoft Sql Server згідно з Вашим варіантом.

2. Створити новий проект Windows Form y MS Visual Studio

**3.** Установити з'єднання з базою даних, використовуючи компоненти sqlConnection, sqlDataAdapter та DataSet.

**4.** Забезпечити коректне відображення даних за допомогою DataGridView.

**5.** Реалізувати можливість видалення та додавання даних до таблиці БД.

**6.** Реалізувати пошук даних згідно з варіантом. Розробити зручний графічний інтерфейс користувача.

#### Контрольні запитання

- Поясніть схему взаємодії користувача з БД у роз'єднаному режимі роботи з даними.
- 2. Яке значення може мати властивість ConnectionString SqlConnection?
- 3. Яке призначення компонента SqlDataAdapter ?
- 4. Який метод компонента SqlDataAdapter відповідає за завантаження даних в DataSet?
- 5. Яким чином реалізувати оновлення даних в БД?
- 6. Який метод компонента DataSet дає змогу видалити дані?
- 7. Як реалізувати пошук даних у таблиці БД згідно з деяким критерієм?
- Як реалізувати в клієнтській програмі видалення запису з таблиці БД?

- 9. Яка властивість компонента DataSet відповідає за зв'язок з джерелом даних?
- 10. Які компоненнти MS Visual Studio можна використати для відображення даних з БД?

## Опрацювання зв'язків між таблицями бази даних засобами MS Visual Studio

**МЕТА:** вивчення особливостей реалізації зв'язків виду «один до багатьох» та «багато до багатьох» між таблицями бази даних MS SQL Server засобами MS Visual Studio.

#### КОРОТКІ ТЕОРЕТИЧНІ ВІДОМОСТІ

Зазвичай, розрізняють такі типи зв'язків між таблицями БД: "один до одного", один до багатьох" та "багато до багатьох". Для реалізації між таблицями БД зв'язку виду «багато до багатьох», використовують, як правило, додаткову стикувальну таблицю.

Для вивчення особливостей опрацювання зв'язків між таблицями БД в клієнтській програмі потрібно реалізувати відповідну базу даних. Розглянемо БД MS SQL Server з такою структурою (рис.1):

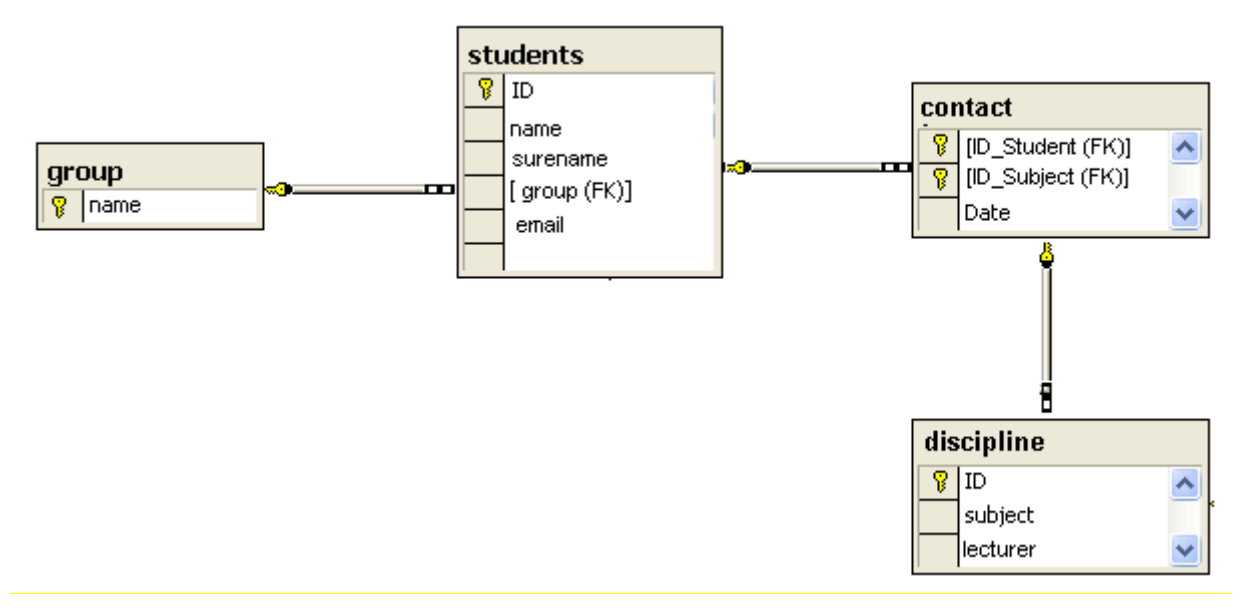

Рис. 1. Перегляд структури бази даних в MS SQL Server

У середовищі MS Visual Studio створимо новий проект. Скориставшись функціями доступу до даних, додамо нове джерело даних.

При виборі об'єктів, які слід включити в нове джерело даних, потрібно обрати всі створені таблиці (рис. 2).

| Data Source Configuration Wizard                    | ? 🗙 |
|-----------------------------------------------------|-----|
| Choose Your Database Objects                        |     |
| Which database objects do you want in your dataset? |     |
| DataSet name:                                       |     |
| studDataSet                                         |     |
| < <u>P</u> revious <u>N</u> ext > <u>Einish</u> Can | :el |

Рис. 2. Вибір об'єктів, які слід включити в нове джерело даних

У результаті дій майстра буде згенерована XSD-схема зі строго типізованим об'єктом DataSet. Для відображення структури можна скористатись вікном Solution Explorer. Можна переглянути властивості кожного встановленого зв'язку між таблицями. Для цього слід вибрати цей зв'язок, натиснути на праву клавішу миші та в контекстному меню вибрати пункт Edit Relation.

Об'єкт DataRelation має два важливих параметри:

 – Relation установлює механізм для відображення зв'язаних даних у двох таблицях;

 – ForeignKeyConstraint накладає обмеження зовнішнього ключа на батьківську таблицю.

За замовчуванням для об'єктів DataRelation, що автоматично згенеровані середовищем Visual Studio, є встановлений лише параметр Relation. Тому рекомендують встановлювати режим Both Relation and Foreign Constraint та значення Cascade для правил Update Rule та Delete Rule, а для Accept/Reject Rule значення None.

Для уникнення помилок зв'язування для цього прикладу слід встановити зв'язки на XSD-схемі у режим Relation Only

#### Відображення на формі зв'язку «один до багатьох»

Нехай зв'язок «один до багатьох» має на меті реалізовувати підтримку цілісності значень. Тобто значення, які заносяться до комірок таблиці, повинні відповідати наперед заданій множині значень, наприклад, вибиратися зі списку. Розглянемо детальніше реалізацію цього випадку у клієнтській програмі.

У вікні Data Sources встановимо залежний стовпець Group таблиці Students у режим графічного компонента **ComboBox**. Для таблиці Students встановимо режим Details та перетягнемо її на форму (рис. 3).

| Data Sources 🛛 👻 📮 🗙                                                                               | Start Page Form1.cs*                                   | studDataSet.xsd         | m1.cs [Design]*        |
|----------------------------------------------------------------------------------------------------|--------------------------------------------------------|-------------------------|------------------------|
| StudDataSet     StudDataSet     StudDataSet     StudDataSet     Students     Students     Students | E Form1<br>ID:<br>Surname:<br>Name:<br>Email<br>Group: |                         |                        |
|                                                                                                    | 避 studDataSet                                          | 🚏 studentsBindingSource | 🔄 studentsTableAdapter |

Рис. 3. Реалізація зв'язку «один до багатьох» для забезпечення цілісності значень

Далі перетягуємо лівою клавішею миші таблицю **Group** на відповідний графічний компонент ComboBox з міткою Group на формі. У результаті цих дій майстер додасть у розділі Components Tray компоненти GroupBindingSource та GroupTableAdapter. Після цього можемо запустити клієнтську програму на виконання (рис. 4).

| 🖶 Form1 |              |
|---------|--------------|
|         |              |
| ID:     | 5            |
| Surname | g Vachevskiy |
| Name:   | Oleg         |
| Email   | oleg_v@i.ua  |
| Group:  | IN 😽         |
|         | IN<br>KN     |
|         |              |
|         |              |

Рис. 4. Програма-клієнт з елементами ComboBox

Подібному налаштуванню з вибором значень зі списку піддається і компонент **DataGridView**. Для цього необхідно з вікна DataSources перетягнути таблицю Students на форму. Потім натиснути правою клавішею миші на компонент DataGridView, що є на формі, та у контекстному меню вибрати пункт Edit Columns.

У діалоговому вікні Edit Columns для стовпців, що мають мати випадні списки, необхідно встановити параметр ColumnType у значення DataGridViewComboBoxColumn. Далі у групі параметрів Data потрібно вибрати джерело даних для параметра DataSource. Якщо для таблиці, з якою необхідно зв'язатися, ще немає у розділі Components Tray форми відповідної компоненти BindingSource, тоді слід розкрити гілки дерев Other Data Sources, Project Data Sources та в строго типізованому об'єкті DataSet нашого проекту вибрати необхідну для зв'язування таблицю.

Для двох інших параметрів ValueMember та DisplayMember необхідно вибрати з таблиці, з якою зв'язуємося, такі стовпці: перший, що виступає у ролі ключа для зв'язування, другий – що призначений для відображення.

Після запуску на виконання клієнтська програма може виглядати як на рис. 5.

| 🔡 Form1  |          |   |    |            |        |                |        |   |
|----------|----------|---|----|------------|--------|----------------|--------|---|
| ID:      | 6        |   | ID | Surname    | Name   | Email          | Group: |   |
| Surname: | Andrusko |   | 5  | Vachevskiy | Oleg   | oleg_v@i.ua    | KN     | ~ |
| Name:    | Rostik   | 1 | 6  | Andrusko   | Rostik | andrushko@i.ua | IN     | ~ |
| Froeil   | 2        |   | 7  | Kravetskiy | Taras  | taraskr@i.ua   | KN     | ~ |
| Chinai   |          | * |    |            |        |                |        | ~ |
| Group:   | IN 🚩     |   |    |            |        |                |        |   |
|          |          |   |    |            |        |                |        |   |
|          |          | < |    | Ш          |        |                |        | > |
|          |          |   |    |            |        |                |        |   |
|          |          |   |    |            |        |                |        |   |

Рис. 5. Програма-клієнт з DataGridView із випадними списками

#### Відображення на формі зв'язку «багато до багатьох»

Такий зв'язок, що у базі даних реалізується за допомогою стикувальної таблиці та двох зв'язків «один до багатьох», на формі програми відображається у вигляді двох таблиць: однією з учасників зв'язку та додаткової стикувальної таблиці. Між головною та стикувальною таблицею встановлюється зв'язок за реляційною схемою «головний – підлеглий». Між стикувальною таблицею та другим учасником зв'язку «багато до багатьох» налаштовується зв'язок у вигляді підтримки цілісності значень.

Перетягнемо з вікна Data Sources на форму таблицю **Students**, підлеглу таблицю **Contact** та її стовпець Date.

Таблицю **Students** можемо розмістити на формі у вигляді сітки або ж у деталізованому вигляді. Для стикувальної таблиці **Contact** з метою полегшення введення значення дати додатково розмістимо на формі стовпець Date у вигляді компонента DateTimePicker.

Таблиця **Contact** повинна відображати зв'язані дані з таблиці **Discipline** для поточної стрічки таблиці **Students**. З таблиці **Discipline** необхідно відображати значення двох стовпців Subject та Lecture. Тому перед підстановкою їх у таблицю **Contact** попередньо необхідно їх об'єднати за допомогою формули.

#### Зовнішнє об'єднання стовпців

Перейдемо у графічний режим XSD-схеми, виберемо мишею метод Fill, GetData() таблиці **Discipline** та у вікні Properties відкорегуємо SQLзапит з бази даних, натиснувши на кнопку параметра CommandText.

У вікні редактора SQL-запитів Query Builder (рис. 6) додамо у конструкцію SELECT обчислювальний стовпець, який є результатом конкатенації двох стовпців з усіченими пробілами на кінці:

RTRIM(Subject) + ' ' + RTRIM(Lecturer) AS SubjLect

Після закриття вікна редактора система видасть повідомлення з пропозицією перебудувати команду передачі обновлення у базу даних.

Цю пропозиції слід відхилити та залишити команду обновлення без змін

| Q | uery Bi        | uilder                                                                         |              |                   |                                                                                                    |                  |            | ?              |   |
|---|----------------|--------------------------------------------------------------------------------|--------------|-------------------|----------------------------------------------------------------------------------------------------|------------------|------------|----------------|---|
|   |                | <pre>     contact     * (All Columns)     v ID     subject     lecturer </pre> |              |                   |                                                                                                    |                  |            |                |   |
|   | <              |                                                                                |              |                   |                                                                                                    |                  |            | >              | ~ |
|   |                | Column                                                                         | Alias        | Table             | Output                                                                                                    | Sort Type        | Sort Order | Filter         | ^ |
|   | •              | ID                                                                             |              | discipline        | <b>~</b>                                                                                                    |                  |            |                | - |
|   |                | subject                                                                        |              | discipline        | <ul> <li>Image: A set of the set of the</li></ul> |                  |            |                | ~ |
|   | <              |                                                                                | IIII         |                   |                                                                                                    |                  |            | >              | _ |
|   | SELECT<br>FROM | ID, subject, lecture<br>discipline                                             | e, RTRIM(Sub | oject) + '' + RTR | IM(Lectur                                                                                                    | rer) AS SubjLect |            |                |   |
|   |                |                                                                                |              |                   |                                                                                                    |                  |            |                |   |
|   |                |                                                                                |              |                   |                                                                                                    |                  |            |                |   |
|   | <u>E</u> xecut | e Query                                                                        |              |                   |                                                                                                    | C                | <u>o</u> k | <u>C</u> ancel |   |

Рис. 6. Редактор Query Builder для побудови SQL-запитів

Після коригування XSD-схему необхідно зберегти. Після цього переходимо знову у режим дизайну форми програми.

Далі налаштовуємо таблицю **Contact** у вигляді підтримки цілісності значень, тобто відображення значень таблиці **Discipline** у вигляді стовпців з випадними списками. Для цього натискаємо на праву кнопку миші на компонентові DataGridView таблиці **Contact** та у контекстному меню вибираємо пункт Edit Columns.

Стовпець ID\_Student стикувальної таблиці використовується лише для забезпечення зв'язку з головною таблицею, і тому може бути вилучений з перегляду (рис. 7).

| Edit Columns                            |   |                |                                           | ?                       | X        |
|-----------------------------------------|---|----------------|-------------------------------------------|-------------------------|----------|
| Selected Columns:<br>abl ID_Student(FK) | + | Bo             | ound Column Properties                    |                         |          |
| abl ID_Subject(FK)                      | + |                | MaxInputLength                            | 32767                   | ^        |
| abl Date                                | _ |                | ReadOnly                                  | False                   |          |
|                                         |   |                | Resizable                                 | True                    |          |
|                                         |   |                | SortMode                                  | Automatic               |          |
|                                         |   | Ξ              | Data                                      |                         | 8        |
|                                         |   |                | DataPropertyName                          | ID_Student(FK)          |          |
|                                         |   | Ξ              | Design                                    |                         |          |
|                                         |   |                | (Name)                                    | dataGridViewTextBoxColu |          |
|                                         |   |                | ColumnType                                | DataGridViewTextBoxColu | <b>~</b> |
| Add Remove                              |   | ()<br>Ir<br>ol | Name)<br>ndicates the name used<br>bject. | in code to identify the |          |
|                                         |   |                | 0                                         | OK Cancel               |          |

Рис. 7. Вилучення стовпця з компоненти DataGridView

Тепер необхідно налаштувати стовпець ID\_Subject на відображення значення за зовнішнім ключем з таблиці **Discipline** (рис. 9).

| Edit Columns                            |          |                                                                                   | ? 🗙                                                                 |
|-----------------------------------------|----------|-----------------------------------------------------------------------------------|---------------------------------------------------------------------|
| Selected Columns:<br>abl ID_Subject(FK) | +        | Bound Column Propertie                                                            | 25                                                                  |
|                                         | <b>₽</b> | SortMode                                                                          | Automatic 🔥                                                         |
|                                         |          | 🗆 Data                                                                            |                                                                     |
|                                         |          | DataPropertyName                                                                  | ID_Subject(FK)                                                      |
|                                         |          | 🗆 Design                                                                          |                                                                     |
|                                         |          | (Name)                                                                            | dataGridViewTextBoxColu                                             |
|                                         |          | ColumnType                                                                        | idViewTextBoxColumn 💌 📑                                             |
|                                         |          | Layou DataGridView<br>AutoSi DataGridView<br>Divider DataGridView<br>DataGridView | vButtonColumn<br>vCheckBoxColumn<br>vComboBoxColumn<br>vImageColumn |
|                                         |          |                                                                                   | vLinkColumn                                                         |
|                                         |          | The Data DataGroview                                                              | VIEXCOUCHIN                                                         |
| Add Remove                              | J        |                                                                                   |                                                                     |
|                                         |          |                                                                                   | OK Cancel                                                           |

a)

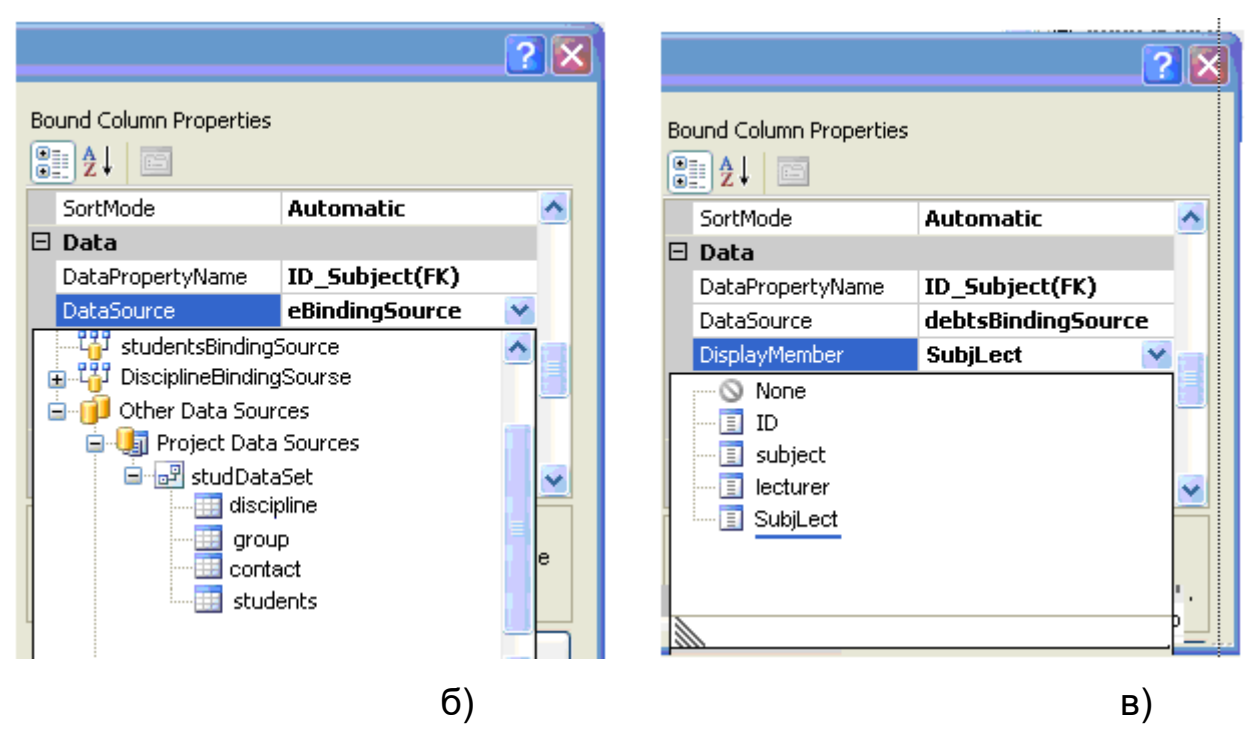

Рис. 8. Налаштування стовпця на відображення значення за зовнішнім ключем

Для параметра ColumnType обираємо значення DataGridViewComboBoxColumn та обираэмо джерело даних для параметра DataSource. Оскільки дані з таблиці **Discipline** ще не були відображені на формі, то для цього необхідно розкрити гілки дерев Other Data Sources, Project Data Sources та в об'єкті DataSet вибрати таблицю **Discipline**.

Для параметра ValueMember потрібно вибрати стовпець таблиці **Discipline**, що виступає у ролі ключа для зв'язування. Для параметра DisplayMember виберіть стовпець таблиці **Discipline**, значення якого має відображатися.

У параметрі HeaderText потрібно задати надпис для стовпця ID\_Subject, що відображається на компонентові DataGridView. Далі слід налаштувати компоненту DataGridView для таблиці **Students**. Стовпець Group цієї таблиці має давати можливість вибирати значення зі списку, тобто мати реляційну залежність, відповідно, з таблицею **Group**.

Для уникнення помилки часу виконання, що пов'язана з
обмеженнями зовнішнього ключа, таблиці повинні завантажуватися в об'єкт DataSet у строго визначеній послідовності. У нашому випадку таблиці **Students** та **Contact** повинні завантажуватися останніми.

```
private: System::Void Form1_Load
(System::Object^ sender, System::EventArgs^ e)
{
  this.GroupTableAdapter.Fill(this.StudDataSet.Group);
  this.DisciplineTableAdapter.Fill(this.StudDataSet.Discipline);
  this.StudentsTableAdapter.Fill(this.StudDataSet.Students);
  this.ContactTableAdapter.Fill(this.StudDataSet.Contact);
}
```

Також необхідно налаштувати кнопку з дискетою, що розміщена на панелі навігатора таблиці **Students**, для збереження у базі даних інформації зі стикувальної таблиці **Contact**.

```
private: System::Void StudentsBindingNavigatorSaveItem_Click
(System::Object^ sender, System::EventArgs^ e)
{
   this.Validate();
   this.StudentsBindingSource.EndEdit();
   this.StudentsTableAdapter.Update(this.StudDataSet.Students);
   this.ContactBindingSource.EndEdit();
   this.ContactTableAdapter.Update(this.StudDataSet.Contact);
}
```

#### Завдання для самостійного виконання

**1.** Продумати та створити реляційну БД в середовищі MS SQL Server згідно з Вашою предметною областю з 3 – 4 таблиць, що обов'язково містить зв'язки "один до багатьох" та "багато до багатьох".

Установити всі відповідні зв'язки. Заповнити таблиці деякими тестовими даними.

**2.** Створити проект Windows Forms у середовищі MS Visual Studio. Скориставшись функціями доступу до даних, установити з'єднання з базою даних.

**3.** Згідно з описаним алгоритмом розробити клієнтську програму, що дає змогу реалізувати зв'язок типу "один до багатьох".

**4.** Згідно з описаним алгоритмом розробити клієнтську програму, що дає змогу реалізувати зв'язок «багато до багатьох», використовуючи з'єднання стовпців.

5. Оформити інтерфейс програми якнайкраще.

#### Контрольні запитання

- 1. Які типи зв'язків можна встановити між таблицями бази даних?
- 2. Яким чином реалізувати зв'язок типу "багато до багатьох"?
- Наведіть приклади масивів даних, між якими є зв'язок типу "один до багатьох" або "багато до одного"?
- 4. Який пункт меню середовища MS Visual Studio дає змогу переглянути зв'язки між таблицями підключеної БД?
- 5. Як у MS Visual Studio переглянути властивості кожного встановленого зв'язку між таблицями підключеної до проекту БД?
- 6. Для чого призначений параметр Relation об'єкта DataRelation?
- 7. Які компоненти MS Visual Studio можна використати для забезпечення опрацювання звязку типу "один до багатьох"?
- 8. Чи має значення послідовність завантажень таблиць БД в об'єкт DataSet? В яких випадках?
- 9. Як реалізувати об'єднання двох стовпців таблиць БД?

10. Яким чином вилучити сповпець таблиці DataGridView з перегляду?

# Робота з BLOB-даними

**МЕТА:** ознайомлення з особливостями запису до поля таблиці БД зображень та масивів тексту; розроблення клієнтської програми, що дає змогу записувати та зчитувати BLOB-дані до БД.

#### КОРОТКІ ТЕОРЕТИЧНІ ВІДОМОСТІ

BLOB (Binary Large Object) – це загальний термін для типів даних text, ntext, varchar(max), nvarchar(max), image та varbinary(max) із максимальним об'ємом даних до 2 Гбайт. BLOB-дані можна записувати в базу даних у вигляді двійкових чи символьних даних, залежно від типу поля джерела даних.

Для збереження великих об'ємів тексту, як звичайного, так і форматованого (RTF), рекомендується використовувати тип nvarchar(max), для збереження об'єктів, наприклад, фотографій, використовувати тип даних varbinary(max).

Роботу з даними такого типу (BLOB-полями) розглянемо на такому прикладі: створимо базу даних MS SQL Server з однієї таблиці teacher (рис. 1).

|           | Имя    | Тип данных     | Допустимы значения NULL |
|-----------|--------|----------------|-------------------------|
| <b>π0</b> | Id     | int            |                         |
|           | suname | nchar(10)      | <b>V</b>                |
|           | post   | nchar(10)      | <b>V</b>                |
|           | photo  | varbinary(MAX) | <b>V</b>                |
|           | notes  | nvarchar(MAX)  | <b>V</b>                |

Рис. 1. Структура таблиці з бази BLOB-полями

Стовпець photo зарезервуємо для зберігання в базі даних фотографій, а стовпець notes – для текстових блоків, у тому числі й у RTF-форматі.

Для розробки програми-клієнта опрацювання даних зазначених типів створимо новий Windows Forms проект у середовищі MS Visual Studio та налаштуємо за допомогою майстра строго типізований об'єкт DataSet. У вікні Data Sources (рис. 2) стовпець Photo зв'яжемо з компонентом PictureBox, що призначений для відображення графічних зображень.

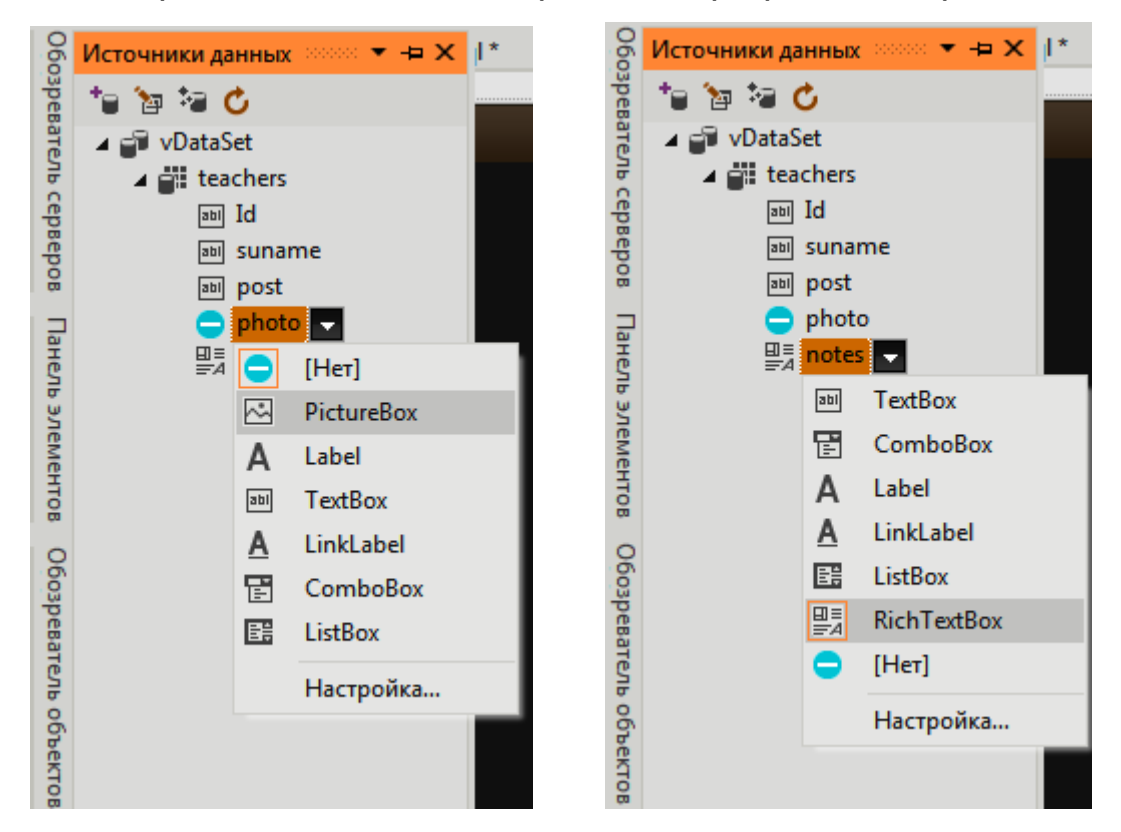

Рис. 2. Налаштування режиму відображення графічних зображень

Компонент PictureBox може відображати такі формати зображень: растрові (файли BMP, GIF, JPEG, TIFF та PNG), векторні (файли WMF або EMF), піктограми (файл ICO).

Тепер налаштуємо стовпець notes на відображення тексту. За замовчуванням з ним зв'язаний компонент TextBox. Після перетягування його на форму програми він буде відображати звичайний текст стовпця. Для відображення блоку тексту необхідно встановити для параметра Multiline значення True. Для відображення форматованого тексту необхідно стовпець зв'язати з компонентом RichTextBox. Для цього необхідно додати його до переліку зв'язаних компонентів, шляхом вибору відповідного пункту у вікні Options.

Після проведення відповідних налаштувань стовпців потрібно налаштувати форму вікна програми (рис. 3).

| 0 | Fo   | rm1 |    |         |        |            |      |   |    |              |                                                          |               | x   |
|---|------|-----|----|---------|--------|------------|------|---|----|--------------|----------------------------------------------------------|---------------|-----|
| ł | M    | 4   | 0  | для {0} |        | <b>+ )</b> | < 💾  |   |    |              |                                                          |               |     |
|   |      |     |    |         |        |            |      |   | _  |              |                                                          |               |     |
|   |      | _   | ld |         | suname |            | post |   | _  | photo:       |                                                          |               |     |
|   | *    |     |    | _       |        | _          |      | _ | 4  |              |                                                          |               |     |
|   |      |     |    |         |        |            |      |   |    |              | 2<br>2<br>2<br>2<br>2<br>2<br>2<br>2<br>2<br>2<br>2<br>2 |               |     |
|   |      |     |    |         |        |            |      |   |    |              |                                                          |               |     |
|   |      |     |    |         |        |            |      |   |    |              | 1<br>7<br>7<br>8<br>8<br>8                               |               |     |
|   |      |     |    |         |        |            |      |   |    |              |                                                          |               |     |
|   | •    |     |    |         |        |            |      |   | Þ. |              | <br> <br> <br> <br>                                      |               |     |
|   |      |     |    |         |        |            |      |   |    | оновити текс | т                                                        | завантажити ф | ото |
|   |      |     |    |         |        |            |      |   |    |              |                                                          |               |     |
|   | note | s:  |    |         |        |            |      |   |    |              |                                                          |               |     |
|   |      |     |    |         |        |            |      |   |    |              |                                                          |               |     |
|   |      | ,   |    |         |        |            |      |   |    |              |                                                          |               |     |
|   |      |     |    |         |        |            |      |   |    |              |                                                          |               |     |

Рис. 3. Форматування форми програми

Перетягнемо з вікна Data Sources на форму програми таблицю teacher, стовпець з фотографіями photo та стовпець для форматованого блоку тексту notes. Компонент DataGridView має можливість відображати також і графічні об'єкти. Однак доцільніше рисунки відображати в окремих вікнах. Тому вилучимо стовпці Photo та Notes з переліку відображуваних стовпців компонента DataGridView. Для завантаження у базу даних фотографій з файлів слід перетягнути на форму програми також діалоговий компонент OpenFileDialog.

Налаштуємо відповідним чином обрані компонети. Для того, щоб рисунки зменшувалися до розміру компонента PictureBox, встановимо

для параметра SizeMode значення Zoom. Для завантаження фотографій додамо на форму програми кнопку (Button) та запрограмуємо функцію оброблення події натиснення кнопки таким чином:

```
// завантаження фотографії у базу даних
   private: System::Void button1 Click
    (System::Object^ sender, System::EventArgs^ e)
   {
   if (open dialog.ShowDialog() ==
   System.Windows.Forms.DialogResult.OK)
     { try
        { byte[] photo = GetPhoto(open dialog.FileName);
      using (SqlConnection con = new SqlConnection(@"Data
Source=(LocalDB) \MSSQLLocalDB; AttachDbFilename=test.mdf; Integ
rated Security=True;Connect Timeout=30"))
        {
       con.Open();
        using (SqlCommand command = new SqlCommand("UPDATE
dbo.teachers
              SET
                    photo =
                                @Photo
                                         WHERE
                                                 Тd
                                                      =
                                                         "
                                                             +
this.bindingNavigatorPositionItem.Text, con))
     {command.Parameters.Add("@Photo",
                                              SqlDbType.Image,
photo.Length);
      command.Parameters["@Photo"].Value = photo;
      command.ExecuteNonQuery();
               }
            con.Close();} }
      catch(Exception n)
             DialogResult rezult = MessageBox.Show(n.Message,
          {
     n.Source, MessageBoxButtons.OK, MessageBoxIcon.Error);
          } }
   this.teachersTableAdapter.Fill(this.dBDataSet.teachers); }
   //Функція GetPhoto:
    public static byte[] GetPhoto(string filePath)
```

```
{
    FileStream fs = new FileStream(filePath,
FileMode.Open, FileAccess.Read);
BinaryReader br = new BinaryReader(fs);
byte[] photo = br.ReadBytes((int)fs.Length);
    br.Close();
    fs.Close();
    return photo;
    }
```

Налаштуємо компонент RichTextBox, зв'язаний зі стовпцем notes. Для оновлення даних в полі notes додамо кнопку "оновити":

```
// оновлення тексту-примітки з TextRichTextBox
```

this.TextRichTextBox.DataBindings.Add((gcnew

System::Windows::

```
Forms::Binding(L"Rtf", this.PeopleBindingSource, L"Text",
true)));
```

Остаточний вигляд вікна програми наведений на рис. 4.

| •   | Form                                                                                                    | n1 |                 | N 10     | 100           |                  |  |  |
|-----|----------------------------------------------------------------------------------------------------|----|-----------------|----------|---------------|------------------|--|--|
| 1   | 14 4                                                                                                    | 4  | для 4   🕨 🕨   🕂 | ×        |               |                  |  |  |
| L   |                                                                                                    | ld | suname          | post     | photo:        | -                |  |  |
|     |                                                                                                    |    | Коваленко       | доцент   |               |                  |  |  |
| i . |                                                                                                    | 2  | Власенко        | викл.    |               | 100              |  |  |
|     |                                                                                                    | 3  | Горенко         | доцент   |               | N=1              |  |  |
|     | •                                                                                                    | 1  | Іваненко        | професор | 0             |                  |  |  |
|     | *                                                                                                    |    | Петренко        | доцент   |               | 18/              |  |  |
|     |                                                                                                    |    |                 |          |               | Car              |  |  |
|     | •                                                                                                    |    | III             |          | •             |                  |  |  |
|     |                                                                                                    |    |                 |          | оновити текст | завантажити фото |  |  |
|     | notes: Освіта - ДДПУ імені Івана Франка, магістр, викладач математики та фізики кандидат фізико-математичних наук з 2009 р. Доцент кафедри ІСТ. |    |                 |          |               |                  |  |  |
|     |                                                                                                    |    |                 |          |               |                  |  |  |

Рис. 4. Вигляд вікна програми опрацювання BLOB-даних

#### Завдання для самостійного виконання

**1.** Відповідно до Вашого варіанта, створіть базу даних у середовищі MS SQL Server з однієї таблиці, що має поля типу nvarchar(max) (для збереження текстового блоку) та image або varbinary(max) (для зображень).

2. Для створеної БД, згідно з описаним в теоретичних відомостях алгоритмом, розробіть клієнтську програму засобами С# (проект Windows Forms у середовищі MS Visual Studio), що забезпечує зручну роботу з даними різних типів.

**3.** Передбачте можливість для користувача завантажувати зображення та текстові масиви в компоненти PictureBox та RichTextBox під час роботи програми.

**4.** Для форматування тексту додайте до форми програми панель з кнопками, як у редакторі Microsoft Word, та запрограмуйте кожну з них на окрему функцію форматування тексту.

#### Контрольні запитання

- 1. Чи можна зберігати у БД зображення?
- 2. Що означає термін «BLOB-дані»?
- 3. У якому форматі BLOB-дані можна записувати в базу даних?
- 4. Який тип даних можна використовувати для збереження зображення у БД, розробленій у MS SQL Server?
- 5. Як обрати для відображення даних поля БД компонент PictureBox?
- Який тип даних можна використовувати для збереження у полі таблиці БД великих об'ємів тексту?
- 7. Які компоненти можна використати для відображення полів типу nvarchar(max), varchar(max) та text?

- 8. Який компонент дає змогу організувати вибір зображення користувачем під час роботи програми?
- 9. Як перетворити завантажене зображення у масив байтів?
- 10. Яке призначення функції FileStream?

# Розробка багатовіконного додатка для роботи з базою даних

**META:** розроблення засобами MS Visual Studio додатку, що дає змогу користувачу редагувати довідкові таблиці БД в окремому вікні.

## КОРОТКІ ТЕОРЕТИЧНІ ВІДОМОСТІ

Зазвичай, бази даних складаються з декількох таблиць, що зв'язані між собою. Нехай маємо БД **library**, структура якої наведена на рис.1.

|              | authors Id author_name photo notes                                |       |
|--------------|-------------------------------------------------------------------|-------|
| Id<br>F type | books     Id     book_name     author     type     genre     date | Genre |

Рис. 1. Структура бази даних library

Розглянемо як приклад розроблення додатка для роботи з даними,

що містяться в таблицях БД. Нехай для таблиць **authors** та **genre** необхідно передбачити можливість редагування даних в окремому вікні. Для цього створимо меню для програми-клієнта, яка уможливить вибір відповідних таблиць та роботу з даними.

З метою організації меню додамо на основну форму програми компонент MenuStrip та заповнимо його назвами відповідних таблиць (рис. 2).

|   | library                    |             |        |      | ×  |
|---|----------------------------|-------------|--------|------|----|
| Æ | lодаткові дані 🛛 Додати за | пис Вводить | здесь  |      |    |
|   | Автори                     | N   🕂 🕻     | × 💾    |      |    |
|   | Літературні жанри          |             | author | type | וו |
| Ļ | Вводить здесь              |             |        |      |    |
|   |                            |             |        |      |    |
|   |                            |             | _      |      |    |
| Ľ | (                          |             |        | 4    |    |
|   |                            |             |        |      |    |
|   |                            |             |        |      |    |
|   |                            |             |        |      |    |

Рис. 2. Налаштування компонента MenuStrip

Далі слід додати до проекту нові Windows Forms вікна та розмістити у них зазначені таблиці.

Для створення нового Windows Forms вікна необхідно додати до проекту новий елемент. Для цього слід натиснути правою кнопкою миші на назві проекту у вікні Solution Explorer та в контекстному підменю обрати пункт New Item. Далі у діалоговому вікні Add New Item слід обрати елемент Windows Form, вказати для нього назву *Authors* та додати його до проекту.

У новостворене вікно слід перетягнути з Data Sources таблицю **authors** (рис. 3) та зберігти проект (в цьому випадку відображення даних у стовпці, що має містити фото, доцільно реалізувати за допомогою

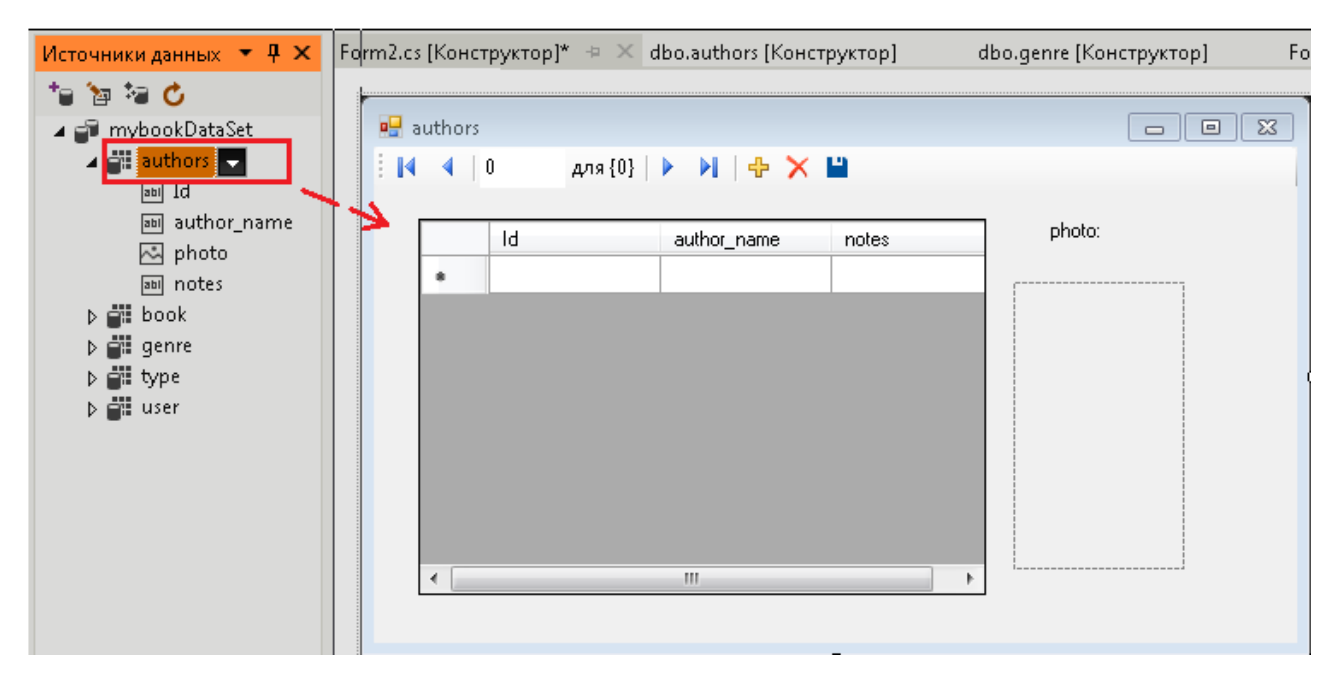

Рис. 3. Розміщення таблиці authors на новій формі

Після цього можна прив'язати вікно для редагування даних таблиці до відповідного пункту меню. Для цього слід двічі натиснути мишею на відповідному пункту меню та додати до функції оброблення відповідної події такий код:

```
private: System::Void groupsToolStripMenuItem_Click
(System::Object^ sender, System::EventArgs^ e)
{
   Authors authors = new Authors();
   authors.Show();
}
```

Для таблиці **genre** потрібно аналогічно додати до проекту нову форму та налаштувати відповідні елементи.

Оскільки нові вікна мають власні копії об'єкта DataSet, то, відповідно, після внесення змін до бази даних необхідно оновити дані на основній формі програми. Для цього потрібно розмістити компонент Button на основній формі програми та двічі клікнути вказівником мишки на ній. У автоматично згенерованій функції оброблення події необхідно вписати код для оновлення даних.

```
private: System::Void button1_Click
(System::Object^ sender, System::EventArgs^ e)
{
    libraryDataSet.Books.Clear();
    libraryDataSet.Authors.Clear();
    libraryDataSet.Genre.Clear();
    Form1_Load(this,e);
}
```

При оновленні даних передовсім необхідно у визначеній послідовності очистити таблиці об'єкта DataSet, а потім знову заповнити. При заповненні даних повторно викликається функція оброблення події завантаження форми програми Form1\_Load().

У кінцевому результаті багатовіконна програма-клієнт має виглядати як на рис. 4, де додаткові вікна викликаються з меню основного вікна.

|                                                                                                    | 🖳 authors                                                                                                    |        |
|----------------------------------------------------------------------------------------------------|----------------------------------------------------------------------------------------------------|--------|
|                                                                                                    | 🗄 📢 🔌   б для б   🕨 🕨   🖶 🗙 💾                                                                                                    | photo: |
| Image: Pre       Image: Pre       Image: Pre </td <td>Id         author_name         notes           2         Елтвуд М         прозаїк, автор р           3         Бредбері Р         письменник-фа           4         Роулінг Дж         автор романів п           5         Украінка Л         видатна українс           6         Матіос М         сучасна проза</td> <td>рноо.</td> | Id         author_name         notes           2         Елтвуд М         прозаїк, автор р           3         Бредбері Р         письменник-фа           4         Роулінг Дж         автор романів п           5         Украінка Л         видатна українс           6         Матіос М         сучасна проза | рноо.  |
| 5 майстер та мар булгаков михайло<br>6 три товариши ремарк еріх-марія<br>7 квіти для елдже кіз деніел<br>8 рбити пераскії ді заглер                                                                                                    | друк інше 06.06.2014 с                                                                                                    |        |
|                                                                                                    |                                                                                                    |        |
| показати записи зроблені від 28.12.19                                                                                                    | 91 🗣 до 16.08.2018 🗣                                                                                                    |        |

Рис. 4. Розроблена багатовіконна програма

#### Завдання для самостійного виконання

**1.** Для створеної в попередніх роботах багатотабличної реляційної БД в середовищі MS SQL Server згідно зі зразком, описаним у теоретичних відомостях, розробіть клієнтську програму засобами C#/C++ (проект Windows Forms у середовищі MS Visual Studio). Можна додати таблицю, що містиь BLOB-дані.

**2.** Згідно з описаним алгоритмом додайте до проекту додаткові елементи Windows Form та налаштуйте їх з метою можливості обробки даних, що містяться в додаткових таблицях.

**3.** Розробіть програму-клієнт, що забезпечує зручну роботу з даними, які містяться в усіх таблицях БД (додаткові вікна викликаються з меню основного вікна).

4. Перевірте коректність роботи додатку.

#### Контрольні запитання

- 1. Що таке багатовіконна програма?
- 2. Як організувати обробку даних зі зв'язаних таблиць БД в різних вікнах?
- 3. Який пункт меню середовища MS Visual Studio дає змогу переглянути зв'язки між таблицями підключеної до проекту БД?
- 4. Чи мають нові вікна власні копії об'єкта DataSet?
- 5. Чому потрібно реалізовути оновлення об'єкта DataSet головної форми програми після роботи з даними додатковому вікні?
- Який компонент можна використати для роботи з даними типу «дата-час»?

- 7. Як налаштувати компонент BindingNavigator для роботи з записами таблиці?
- 8. Яким пунктом середовища MS Visual Studio слід скористатись, щоб переглянути вміст підключеної до проекту БД?
- 9. Як забезпечити коректне оновлення даних в головному вікні програми?

# Реєстрація та авторизація користувачів у клієнтській програмі, розподіл ролей

**МЕТА:** закріплення основ роботи з базами даних, вивчення механізмів реалізації реєстрації та авторизації користувачів у клієнтській програмі.

### КОРОТКІ ТЕОРЕТИЧНІ ВІДОМОСТІ

Реєстрація нових користувачів – внесення їхніх даних до наявної бази даних користувачів. Такий процес £ актуальним В багатокористувацьких інформаційних системах, які потребують ідентифікації користувачів з певною метою (наприклад, навчальні системи різного типу – для фіксації досягнень користувача та інші). Перелік полів, які має заповнити користувач під час реєстрації визначається окремо, залежно від мети авторизації користувачів у системі та відповідно до призначення самої системи. Зазвичай, дані про користувачів зберігаються в окремій таблиці БД.

Для збереження даних користувачів можна застосувати будь-яку СКБД, налагодивши її зв'язок з додатком. Фрагмент коду, що відповідає за додавання відомостей про нових користувачів до відповідної таблиці з

даними, наведено нижче.

```
con.Open();
   SqlCommand com = new SqlCommand();
   com.Connection = con;
   com.CommandText
                   = "INSERT
                                  INTO
                                         Users ('Login',
           VALUES ('" + textBox1.Text +"',
                                                    1 11
'Password')
                                                        +
textBox1.Text +"')";
   com.ExecuteNonQuery();
     MessageBox.Show("Вітаємо, "+ textBox1.Text +
                                                        "
Реєстрація пройшла успішно!"); }
   else
```

MessageBox.Show("Перевірте коректність заповнення полів. Не всі дані введені");

| }                                       |                           |
|-----------------------------------------|---------------------------|
| 🖳 форма реєстрації                      |                           |
| Для доступу до даних н<br>оберіть логін | чеобхідно зареєструватись |
| оберіть пароль                          | зареєструватись?          |

Рис. 1. Форма для реєстрації користувачів

У деяких випадках дані про користувачів заносить безпосередньо адміністратор системи чи користувач, що має такі повноваження. У цьому випадку користувачу додатка потрібно окремо повідомити дані, за якими він може авторизуватися в системі (зазвичай – логін та пароль).

### Авторизація користувачів

реалізацію Розглянемо детальніше механізму авторизації користувачів клієнтській програмі. зареєстрованих В Нехай для авторизації в програмі користувач має ввести логін і пароль, а дані про користувачів зберігаються у таблиці users, що має таку структуру: (рис. 2)

|           | Имя      | Тип данных | Допустимы значения NULL |  |
|-----------|----------|------------|-------------------------|--|
| <b>#0</b> | Id       | int        |                         |  |
|           | nik      | nchar(10)  |                         |  |
|           | password | nchar(10)  |                         |  |
|           | level    | int        |                         |  |

Рис. 2. Таблиця з даними користувачів додатка

Нехай маємо два типи користувачів: адміністратор (nik = "admin", password = "admin", level=1) та користувач (nik = "user", password = "user", level=2).

Змінимо попередній проект таким чином, щоб окрім реєстрації нових користувачів було передбачено надання доступу до головної форми проекту лише зареєстрованим користувачам. На формі, що призначена для авторизації користувачів і забезпечення різнорівневого доступу до даних (ідентифікації користувачів), розміщуємо такі компоненти (рис. 3):

| 🖳 форма авторизації                 |                                                            |
|-------------------------------------|------------------------------------------------------------|
|                                     |                                                            |
| для доступу до с                    | истеми введіть логін та пароль                             |
| логін                               | Ruia                                                       |
|                                     |                                                            |
| пароль                              |                                                            |
|                                     |                                                            |
|                                     | зареєструватись?                                           |
| оля ооступу оо с<br>логін<br>пароль | истеми обедіть логін та пароль<br>вхід<br>зареєструватись? |

Рис. 3. Форма авторизації в проекті з відповідними компонентами

На головній формі проекту, доступ до якої отримує користувач після успішної авторизації, розташовуємо кнопку "вихід" та напис, що буде містити інформацію про рівень доступу користувача (рис. 4.).

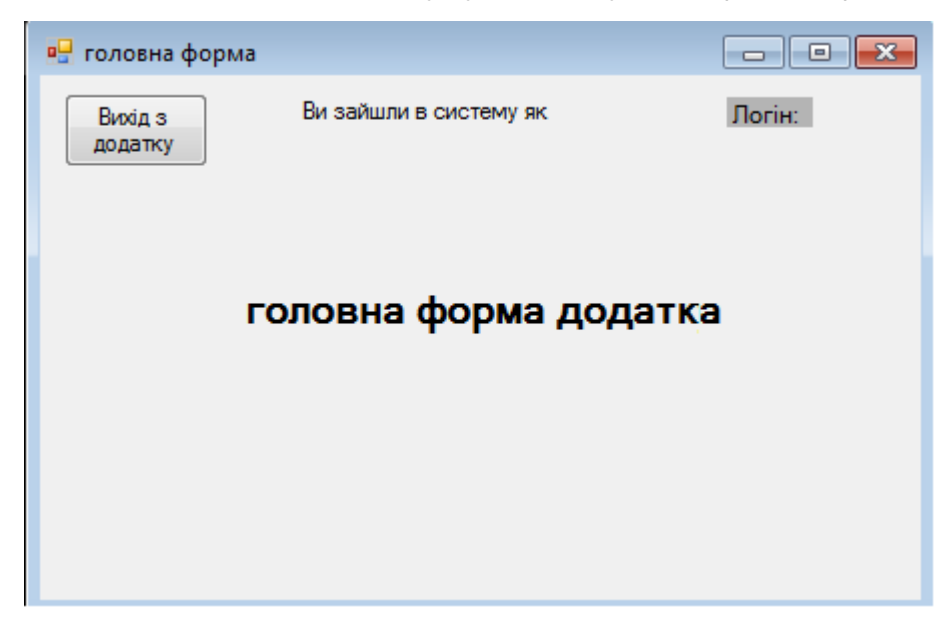

Рис. 4. Головна форма проекту з відповідними компонентами

Реалізовуємо з'єднання з таблицею, що містить дані користувачів, перевірку введених користувачем даних і доступ до головної форми проекту у випадку успішної авторизації. Під'єднання до БД, що містить таблиці з даними зареєстрованих користувачів, можна реалізувати при завантаженні форми або при натисканні на кнопку "вхід".

Розглянемо код для кнопки "вхід".

```
private void button1_Click(object sender, EventArgs e)
{
    If (textBox1.Text != "" && textBox2.Text != "")
    {
    string CommandText = "SELECT * FROM [dbo].[users] WHERE nik
='" + textBox1.Text + "' AND password = '" + textBox2.Text +
"'";
    sqlCommand1.CommandText = CommandText;
    sqlConnection2.Open();
    SqlDataReader rd = sqlCommand1.ExecuteReader();
```

```
string check login = "";
    string check password = "";
      int i = 0;
        while (rd.Read())
           {i++;
             check login = rd.GetString(1);
             check password = rd.GetString(2);}
//якщо запис існує в базі то викликаємо дочірню форму
         if (i == 1)
             { this.Hide();
               Form2 form2 = new Form2();
               form2.Show(); }
          else
            {MessageBox.Show("Невірний логін або пароль!");
             textBox1.Clear();
             textBox2.Clear();
               }
        sqlConnection2.Close();}
 else
   {MessageBox.Show("Заповніть всі поля!"); }
      }
```

Для забезпечення різнорівневого доступу до даних у головній формі проекта можна додати перевірку значення поля level.

```
if (p==1) {label2.Text = label2.Text + " адміністратор";}
else if (p==2) {label2.Text = label2.Text + " користувач";}
```

#### Завдання для самостійного виконання

**1.** Розглянути наведені в теорії засоби організації механізмів реєстрації та авторизації користувачів у додатку.

**2.** Створити базу даних для атрибутів авторизації засобами будь-якої реляційної СКБД.

**3.** Засобами Visual Studio (мова C#/C++) розробити проект, що передбачає можливість реєстрації користувачів і збереження їхніх даних в базі даних користувачів.

**4.** Реалізувати процес авторизації користувачів та надання різнорівневого доступу до даних.

**5.** Занотувати у звіт результати реєстрації користувача та наступної його авторизації в проекті (протестувати всі випадки, можливі під час авторизації користувачів, відобразити їх у звіті).

#### Контрольні запитання

- Наведіть приклади додатків, в яких потрібно реалізувати лише авторизацію користувачів.
- Наведіть приклади додатків, в яких потрібно реалізувати реєстрацію користувачів з подальшою авторизацією.
- 3. Як можна реалізувати збереження даних користувача, отриманих під час реєєстрації?
- 4. Що передбачає авторизація користувача в додатку?
- 5. Як реалізувати процес авторизації користувачів?
- 6. Що таке рівень доступу до даних?
- Наведіть приклади додатків, що передбачають різні права для різних типів користувачів.
- 8. На що варто звернути увагу при організації різнорівневого доступу до даних?
- Як реалізувати наявність різних прав доступу до даних для двох типів користувачівдодатку?

10. Яку СКБД Ви обрали для роботи з базою даних користувачів додатка? Чому?

# Опрацювання збережуваних процедур засобами MS Visual Studio

**META:** розроблення засобами MS Visual Studio клієнтської програми, що передбачає виклик збережуваної процедури з запитом до БД та перевірку введених даних згідно з деяким критерієм.

#### КОРОТКІ ТЕОРЕТИЧНІ ВІДОМОСТІ

Збережувана процедура – це поіменована збережена сукупність операторів Transact-SQL, яка зберігається на сервері і може приймати та повертати параметри. Такі процедури діють на рівні конкретної БД та призначені для багатократного використання.

При роботі з клієнт-серверним СУБД зазвичай постає необхідність виклику збережуваної процедури з клієнтської програми. Розглянемо особливості опрацювання збережуваних процедур MS SQL Server засобами Visual Studio

#### Видалення записів з БД

Нехай у БД MS SQL Server створено збережувану процедуру, що при кожному звертанні до неї видаляє певний запис з таблиці Books БД згідно з деяким критерієм. Наприклад, процедура delete\_from\_table під час кожного виклику видаляє запис з ID, що вкаже користувач:

CREATE PROCEDURE delete\_from\_table

@idd int

as

```
begin
delete from Books
where ID = @idd
end
GO
```

Розробимо для БД клієнтську програму, що надає користувачу можливість видалення записів шляхом виклику вказаної збереженої процедури.

Створимо новий проект у Visual Studio. Для підключення необхідної БД MS SQL Server до проекту можна скористатись командою Add New Data Source пункту меню Data. У діалоговому вікні Data Sources Configuration Wizard (рис. 1), окрім пункту Tables, обов'язково слід відмітити галочкою пункт Stored Procedures та натиснути на кнопку готово. Створена БД MS SQL Server буде підключена до проекту разом з необхідними Вам збережуваними процедурами.

| Data Source Configuration Wizard                                                                                                    | ? 🗙  |
|----------------------------------------------------------------------------------------------------|------|
| Choose Your Database Objects                                                                                                    |      |
| Which database objects do you want in your dataset?                                                                                                    |      |
| Image: Street Procedures         Image: Street Procedures         Image: St |      |
| DataSet name:                                                                                                    |      |
| shyshkoDataSet                                                                                                    |      |
| <pre></pre>                                                                                                    | ncel |

Рис. 1. Вибір вмісту бази даних, що підключається до проекту

Для того, щоб переглянути всі підключені до проекту збережувані процедури, їхній вміст й запустити, за потреби, процедуру на виконання, можна скористатись вкладкою Server Explorer (рис. 2).

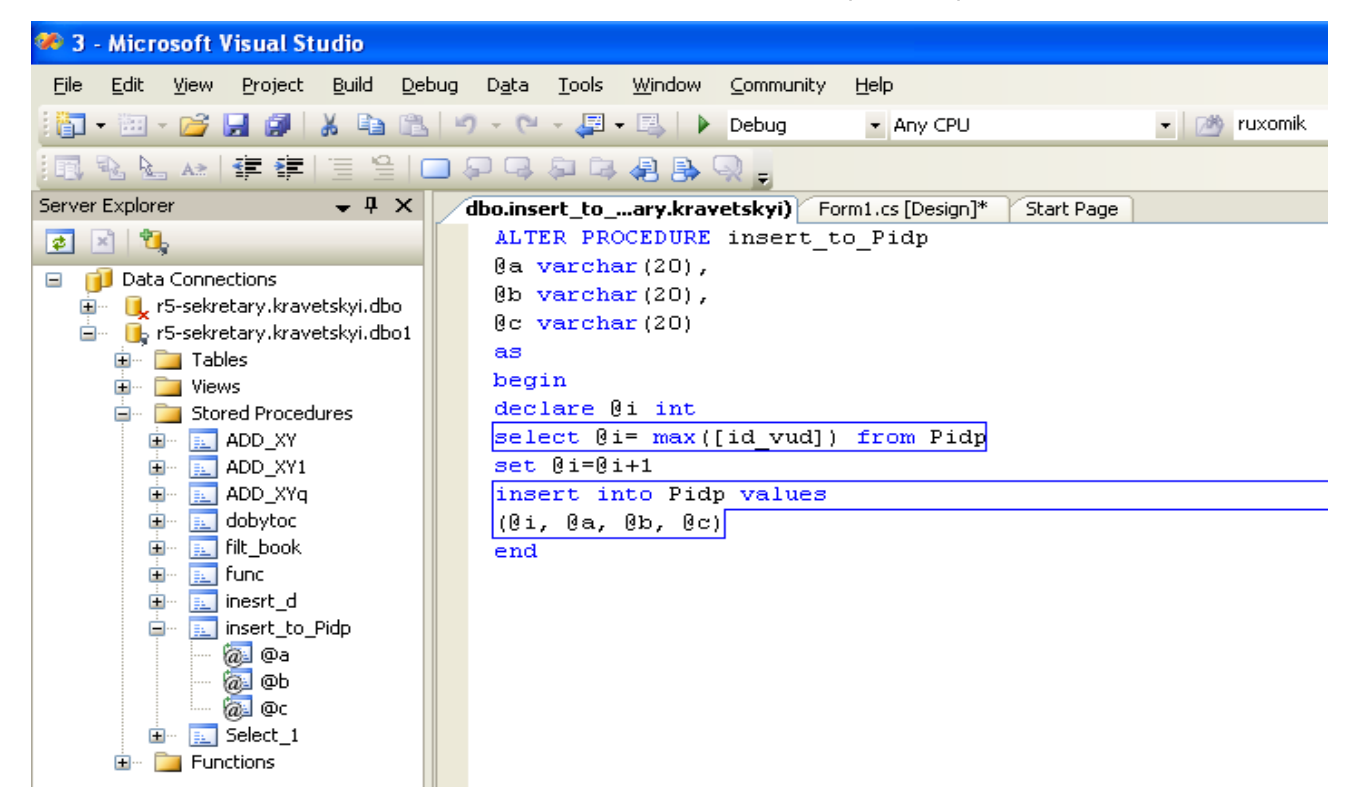

Рис. 2. Перегляд збережуваних процедур, підключених до проекту

Для того, щоб запустити процедуру під час виконання програми, можна скористатись об'єктами SqlConnection та SqlCommand (якщо цих компонентів немає на вкладці ToolBox, потрібно додати їх за допомогою вкладки Choose Toolbox Items).

Спочатку на форму треба додати об'єкт SqlConnection.

У властивості ConectionString вказуємо шлях до бази даних. Далі додаємо до проекту об'єкт SqlCommand. Властивості цього компонента слід змінити так:

• властивість Conection – обираємо sqlConnection1

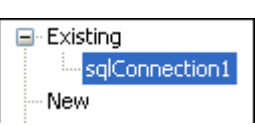

• властивість CommandType – обираємо тип

| Τe | ext     |        |   |  |
|----|---------|--------|---|--|
| St | oredPro | ocedur | е |  |
| Τa | bleDire | ct     |   |  |
|    |         |        |   |  |

StoredProcedure

• властивість CommandText – обираємо необхідну збережену

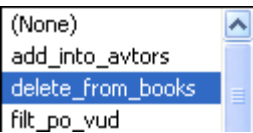

процедуру з переліку всіх підключених процедур 🕅 🔤 🗤

За допомогою вхідних параметрів можна передати необхідну інформацію у процедуру із місця її виклику. Це місце виклику, як правило, є в клієнтській програмі.

Якщо потрібна нам процедура містить вхідні параметри, потрібно їх описати, скориставшись властивістю Parametrs, пункт SqlParametr Collection Editor (рис. 3).

| So | Parameter Collection Editor |          |    |                    | ? 🛛        |
|----|-----------------------------|----------|----|--------------------|------------|
|    | Members:                    |          | Pa | rameter1 propertie | es:        |
|    | 0 Parameter1                | +        |    | <b>2</b> ↓   🖻     |            |
|    |                             |          | ⊡  | Data               |            |
|    |                             | <u> </u> |    | Direction          | Input      |
|    |                             |          |    | ParameterName      | Parameter1 |
|    |                             |          |    | Precision          | 0          |
|    |                             |          |    | Scale              | 0          |
|    |                             |          |    | Size               | 0          |
|    |                             |          |    | SqlDbType          | NVarChar   |
|    |                             |          |    | Value              |            |
|    |                             |          | ⊡  | Update             |            |
|    |                             |          |    | SourceColumn       |            |
|    |                             |          |    | SourceColumnNul    | False      |
|    |                             |          |    | SourceVersion      | Current    |
|    |                             |          | Ξ  | XML                |            |
|    |                             |          |    | XmlSchemaCollect   |            |
|    |                             |          |    | XmlSchemaCollect   |            |
|    |                             |          |    | XmlSchemaCollect   |            |
|    | Had Kemove                  |          |    |                    |            |
|    |                             |          |    | 0                  | K Cancel   |

Рис. 3. Діалогове вікно для опису параметрів процедури.

У полі Direction слід обрати тип параметра (для вхідного Input, для вихідного Output). У полі ParametrName вводимо назву параметра (для описаної раніше процедури delete\_from\_table це параметр @idd). Зверніть увагу, що назва параметра, вказана у властивості Parametrs об'єкта SqlCommand, має збігатися з назвою параметра в процедурі!

У поле Precision уводимо кількість знаків, що мають відображатись після коми. У поле Size вводимо розмір змінної; в полі SqlDbType вказуємо тип параметра (має збігатися з типом відповідного параметра, що вказаний при створенні збережуваної процедури); в поле властивостей Value – початкове значення параметра (рис. 4).

Для відображення інформації, що міститься в таблиці БД, додаємо на форму компонент dataGridView, у властивості Table обираємо таблицю, робота з якою передбачає в нашому випадку виклик збереженої процедури. Для того, щоб користувач міг уводити значення вхідного параметра ( в нашому випадку ID відповідного запису, що має бути видалений після виклику процедури), додаємо на форму проекта поле textBox1.

| SqIParameter Collection Editor |          |              |           |         | ?      | × |
|--------------------------------|----------|--------------|-----------|---------|--------|---|
| Members:                       |          | @idd prop(   | erties:   |         |        |   |
| 0 @idd                         | •        | ● A<br>● Z ↓ |           |         |        |   |
|                                |          | 🗆 Data       |           |         |        |   |
|                                | <u> </u> | Directio     | n         | Input   |        |   |
|                                |          | Parame       | terName   | @idd    |        |   |
|                                |          | Precisio     | n         | 0       |        |   |
|                                |          | Scale        |           | 0       |        |   |
|                                |          | Size         |           | 0       |        |   |
|                                |          | SqlDbT       | уре       | Int     |        |   |
|                                |          | Value        |           |         |        |   |
|                                |          | 🗆 Updat      | e         |         |        |   |
|                                |          | Source       | Column    |         |        |   |
|                                |          | Source       | ColumnNul | False   |        | - |
|                                |          | Source       | version   | Current |        |   |
| Add <u>R</u> emove             |          | 🗆 XML        |           |         |        |   |
|                                |          |              |           | K C     | Cancel | ] |

Рис. 4. Налаштування параметрів об'єкту SqlCommand.

Для виклику процедури додаємо на форму кнопку. В методі Click кнопки прописуємо такий код:

this.sqlConnection1.Open(); int ID = System.Convert.ToInt32(textBox1.Text); this.sqlCommand1.Parameters["@idd"].Value = ID; this.sqlCommand1.ExecuteReader(); this.sqlConnection1.Close(); this.booksTableAdapter.Fill(this.DataSet.Books); this.textBox1.Text = "";

| Form1.h* | Form1.h* Form1.h [Design]* |               |                  |              |           |                     |  |
|----------|----------------------------|---------------|------------------|--------------|-----------|---------------------|--|
| 🖶 Forn   | n1                         |               |                  |              |           |                     |  |
|          | ID                         | pib           | datee            | date_zap     | vud       | book                |  |
| *        |                            |               |                  |              |           |                     |  |
|          |                            |               |                  |              |           |                     |  |
|          |                            |               |                  |              |           |                     |  |
|          |                            |               |                  |              |           |                     |  |
|          |                            |               |                  |              |           |                     |  |
|          |                            |               |                  |              |           |                     |  |
|          |                            |               |                  |              |           |                     |  |
|          |                            | Delete        |                  |              |           |                     |  |
|          |                            |               |                  |              |           |                     |  |
|          |                            |               |                  |              |           |                     |  |
| e 501    |                            | C101          |                  |              |           | <b>•</b>            |  |
| 🦃 sqlCo  | nnection1                  | 😵 sqlCommand1 | 避 shyshkoDataSet | 讨 booksBindi | ingSource | 🕍 booksTableAdapter |  |

Рис. 5. Форма проекту з відповідними компонентами

Для роботи проекту потрібно підключити бібліотеку:

using System.Data.SqlClient;

Запускаємо проект на виконання та перевіряємо, чи коректно викликається та виконується необхідна збережена процедура.

### Додавання записів до БД

Нехай у БД MS SQL Server створено збережувану процедуру insert\_from\_table, що при кожному звертанні до неї додає запис до нашої БД, причому вміст запису формує користувач:

```
CREATE PROCEDURE insert_from_table
    @a varchar(20),
@b int(4),
@c varchar(20)
as
begin
  declare @i int
select @i = max(ID) from Pidp
set @i =@i+1
  insert into Pidp values (@i, @a, @b, @c)
end
GO
```

Розробимо для БД клієнтську програму, що надає користувачу можливість додавання записів шляхом виклику вказаної збережуваної процедури.

Для підключення БД разом з описаною збережуваною процедурою скористаємось алгоритмом, описаним у попередньому прикладі. Далі слід додати до проекту об'єкти SqlConnection та SqlCommand, налаштувати відповідні властивості (рис.6).

| SqIParameter Collection Editor |   |    |                 |         | ?    |   |
|--------------------------------|---|----|-----------------|---------|------|---|
| Members:                       |   | ср | roperties:      |         |      |   |
| 0 a                            | • |    | ₹↓ 🖻            |         |      |   |
| 2 6                            |   |    | Data            |         |      | ^ |
| <u> </u>                       | Ŀ |    | Direction       | Input   |      |   |
|                                |   |    | ParameterName   | c       |      |   |
|                                |   |    | Precision       | 0       |      |   |
|                                |   |    | Scale           | 0       |      |   |
|                                |   |    | Size            | 0       |      |   |
|                                |   |    | SqlDbType       | ¥arChar | 4    |   |
|                                |   |    | Value           |         |      |   |
|                                |   | ⊡  | Update          |         |      |   |
|                                |   |    | SourceColumn    |         |      |   |
|                                |   |    | SourceColumnNul | False   |      |   |
|                                |   |    | SourceVersion   | Current |      |   |
| <u>A</u> dd <u>R</u> emove     |   |    | XML             |         |      | ~ |
|                                |   |    |                 | K Ca    | ncel |   |

Рис. 6. Налаштування параметрів для процедури insert\_from\_table

Для відображення інформації, що міститься в таблиці БД, додаємо на форму компонент dataGridView. Для того, щоб користувач міг вводити значення вхідних параметрів (в нашому випадку – значення трьох полів запису, що додається до БД після виклику процедури), додаємо на форму проекта три компоненти textBox та кнопку для виклику процедури.

У методі Click кнопки прописуємо код:

```
private void button1_Click(object sender, EventArgs e)
{
    String ^nazva = (this.textBox1.Text);
    int kilk = System.Convert.ToInt32(this.textBox2.Text);
    String ^profesia = (this.textBox3.Text);
    this.sqlCommand1.Parameters["a"].Value = nazva;
    this.sqlCommand1.Parameters["b"].Value = kilk;
    this.sqlCommand1.Parameters["c"].Value = profesia;
    this.sqlConnection1.Open();
    this.sqlConnection1.Close();
    this.sqlConnection1.Close();
```

```
this.textBox1.Text = "";
this.textBox2.Text = "";
this.textBox3.Text = "";
this.pidpTableAdapter.Fill(this.DataSet.Pidp);
}
```

На рис. 7 наведена форма проекту з відповідними компонентами до виклику (рис. 7а) та після виклику збереженої процедури (рис. 7б) відповідно.

|         | id_vud      | 1 | nazva_pid          | kilkist_prac |        | profesia  |   |
|---------|-------------|---|--------------------|--------------|--------|-----------|---|
|         | 25          |   | Color              | 23           |        | менеджер  |   |
|         | 28          |   | Авторемонт         | 12           |        | автослюса | р |
| *       |             |   |                    |              |        |           |   |
|         |             |   |                    |              |        |           |   |
| назва п | ідприємства |   | кількість працівни | иків         | пр     | офесія    |   |
| Ва      | тра         |   | 20                 |              | продав | зець      |   |
|         |             |   | додати             |              |        |           |   |

Рис. 7а. Форма проекту з відповідними компонентами

|       | id_vud                                            | nazva_pid  | kilkist_prac | profesia   |  |  |
|-------|---------------------------------------------------|------------|--------------|------------|--|--|
|       | 26                                                | Color      | 23           | менеджер   |  |  |
|       | 28                                                | Авторемонт | 12           | автослюсар |  |  |
|       | 30                                                | Ватра      | 20           | продавець  |  |  |
| *     |                                                   |            |              |            |  |  |
|       |                                                   |            |              |            |  |  |
| назва | назва підприємства кількість працівників професія |            |              |            |  |  |
|       |                                                   |            |              |            |  |  |
|       |                                                   | 6          |              |            |  |  |
|       |                                                   | додати     |              |            |  |  |

Рис. 7б. Форма проекту після виклику збереженої процедури

#### Збережувані процедури з запитом та перевіркою

Під час роботи з БД (додавання та вилучення записів, оновлення інформації, запити на вибірку певних даних тощо) часто виникає потреба перед виконанням операцій провести їх перевірку на відповідність критерію. Так. наприклад, база даних студентів або деякого співробітників не може містити однакові значення полів «телефон» чи «номер студентського квитка». Розглянемо особливості роботи із збереженими процедурами, що передбачають попередню перевірку даних.

Нехай у БД MS SQL Server створено збережувану процедуру insert\_to\_books, за допомогою якої можна додавати до таблиці лише ті записи, в яких значення поля book є автентичним (таблиця не має містити користувачів з однаковим значенням вказаного поля). Тобто процедура накладає обмеження на записи, що додає користувач. В зазначеному випадку процедура може мати такий вигляд:

```
CREATE PROCEDURE insert to books
 @name varchar(50),
 @date datetime(10),
 @date vst datetime(10),
 @typ varchar(50),
 @book varchar(50),
 @date vud datetime(10),
 @ret bit out
AS
begin
declare @book insert int
select @book insert= [ID] from books where @book = book
if @book insert <> NULL
 set @ret=0
else
begin
```

```
declare @i int
select @i= max([ID]) from books
set @i=@i+1
insert into books values
  (@i, @name, @date, @date_vst,@typ,@book,@date_vud)
set @ret=1
end
return
end
```

Ця процедура містить вихідний параметр @ret, який передає інформацію про результат перевірки запису, що додається в таблицю, на відповідність зазначеній умові. Для виклику цієї процедури з клієнтської програми слід додати до проекту об'єкти SqlConnection та SqlCommand, налаштувати відповідні властивості, як зазначено. Для вихідного параметра @ret цієї роцедури потрібно встановити відповідне значення властивості Direction (рис. 8).

| SqIParameter Collection Editor |          |                         | ? 🔀        |
|--------------------------------|----------|-------------------------|------------|
| Members:<br>0 @name            | <b>(</b> | @ret properties:        |            |
| 1 @date<br>2 @date_vst         | •        | Data                    | <b>_</b> _ |
| 3 @typ<br>4 @book              |          | ParameterName @r        | et         |
| 5 @date_vud<br>6 @ret          |          | Precision 0<br>Scale 0  |            |
|                                |          | Size 0<br>SqlDbType Bit |            |
|                                |          | Value                   |            |
|                                |          | SourceColumn            |            |
|                                |          | SourceVersion Cu        | rrent      |
| Add <u>R</u> emove             |          |                         | <u> </u>   |
|                                |          | ОК                      | Cancel     |

Рис. 8. Налаштування вихідного параметра для процедури insert\_to\_books

Для того, щоб користувач міг вводити значення вхідних параметрів (значення шести полів запису, що додається до БД після виклику процедури), додаємо на форму проекту компоненти textBox та кнопку для виклику процедури. Код для методу Click кнопки виклику процедури буде загалом аналогічним описаному в попередньому прикладі, однак потрібно передбачити випадок, коли запис не може бути додано до таблиці та вивести користувачу відповідне інформаційне повідомлення.

int tmp =

```
System.Convert.ToInt32(sqlCommand1.Parameters["@ret"].Value);
```

```
if (tmp == 0)
```

```
{MessageBox.Show("Така книга вже видана!"); }
```

else

{MessageBox.Show("Запис додано до бази даних!"); }

| 🔡 For                                      | m1                                              |             |                 |               |                |                    |           |
|--------------------------------------------|-------------------------------------------------|-------------|-----------------|---------------|----------------|--------------------|-----------|
|                                            | ID                                              | pib         | datee           | date_zap      | vud            | book               | date_book |
| *                                          |                                                 |             |                 |               |                |                    |           |
| ПІБ<br>Дата<br>Дата<br>Вид<br>Книж<br>Дата | народж. :<br>запису :<br>;<br>кка :<br>видачі : |             | Додати          |               |                | Закрит             | и         |
| 😂 sqlCi                                    | onnection1 😽                                    | sglCommand1 | 🔊 shyshkoDataSe | et 🛱 booksBin | dingSource 🛚 🖞 | A booksTableAdapte | r         |

На рис. 9 наведена форма проекту з відповідними компонентами.

Рис. 9. Форма проекту з відповідними компонентами

#### Завдання для самостійного виконання

**1.** Розробити в середовищі MS SQL Server просту збережену процедуру, що видаляє записи з таблиці БД, створеної в попередніх

роботах, згідно з введеним користувачем значенням деякого поля. Запустити процедуру на виконання. Занотувати у звіт результат її виконання.

2. Розробити в середовищі MS SQL Server просту збережену процедуру, що додає записи до Вашої БД (вміст запису формує користувач за допомогою вхідних параметрів). Запустити процедуру на виконання. Занотувати у звіт результат її виконання.

**3.** Засобами Visual Studio (мова C++/ C#) розробити клієнтську програму для створеної в попередніх роботах БД MS SQL Server.

**4.** Використовуючи наведені відомості, передбачити виклик створених у середовищі MS SQL Server збережуваних процедур. Запустити проект на виконання та перевірити коректність виконання процедур. Занотувати у звіт результат їхнього виконання.

5. Розробити в середовищі MS SQL Server збережену процедуру з розгалуженням, що містить запити до вашої БД та передбачає перевірку значення полів запису за деяким критерієм (процедура має вхідні і вихідні параметри). Запустити процедуру на виконання. Занотувати у звіт результат її виконання за різних значень вхідних параметрів.

6. Засобами MS Visual Studio (мова C++/ C#) розробити клієнтську програму для створеної в попередніх роботах БД MS SQL Server.

**7.** Використовуючи наведені відомості, передбачити виклик створеної в середовищі MS SQL Server збережуваної процедури, що передбачає перевірку значення полів запису за деяким критерієм. Запустити проект на виконання та перевірити коректність виконання процедур. Занотувати у звіт результат їхнього виконання за різних значень вхідних параметрів.

- 1. Що таке збережувана процедура? Як і з якою метою вона створюється?
- 2. Яку структуру мають збережувані процедури, розроблені засобами Transact-SQL?
- Яким чином підключити БД разом зі збережуваними процедурами, що містяться в ній?
- Як можна переглянути всі підключені до проекту збережувані процедури та їхній вміст?
- 5. Яке призначення об'єкта SqlCommand?
- 6. Які значення може приймати властивість CommandType?
- 7. Які властивості об'єкта SqlCommand слід налаштувати для роботи зі збережуваною процедурою?
- 8. Для чого призначений метод ExecuteReader об'єкта SqlCommand?
- 9. Яке значення властивості Direction об'єкта SqlCommand потрібно встановити для вихідного параметра збережуваної процедури?
- 10. Скільки об'єктів SqlCommand потрібно використати для роботи з трьома збережуваними процедурами?

# Опрацювання баз даних SQLite. Обробка та пошук даних

**META:** вивчення основ обробки даних, що зберігаються в базі даних SQLite, засобами MS Visual Studio

#### КОРОТКІ ТЕОРЕТИЧНІ ВІДОМОСТІ

З точки зору користувача, SQLite – це одиночний файл на диску. Цей файл не вимагає для свого використання запуску сторонніх процесів, наявності СУБД і додаткових засобів адміністрування.

Протокол обміну забезпечують виклики функцій (API) бібліотек SQLite, що не вимагає від програміста додаткових знань структури БД та особливостей організації взаємодії.

SQLite можна назвати вбудованою реляційною базою даних, оскільки вона (як MySQL i PostgreSQL) реалізує основні можливості стандарту SQL (включаючи тригери і транзакції) та має досить велику швидкість обробки даних.

SQLite забезпечує підтримку обсягу даних до 2-х терабайт, а розмір запису (при використанні полів BLOB) обмежений тільки пам'яттю комп'ютера. Підтримується невелика, але цілком достатня для більшості завдань, кількість типів даних.

SQLite варто використовувати для прикладних програм з невеликими базами даних, додатків, що не вимагають адміністрування баз даних, для створення тимчасової бази даних в процесі роботи додатків, в ролі бази даних доступу та паролів на невеликих Web-порталах тощо.

Зручним є процес розгортання і перенесення бази даних з одного комп'ютера на інший. Сама база даних може зберігатись разом з додатком і копіюватися іншими користувачами в аналогічні програми.

#### Створення бази даних SQLite

Для створення бази можна скористатись різними даних менеджерами SQLite. Розглянемо роботу 3 базами даних 3 SQLite Maestro використанням (додаток потребує додатка не встановлення; достатньо розпакувати архів та запустити його). Для створення бази даних обираємо пункт «Створити нову базу даних». У

діалоговому вікні, що відкриється (рис. 1), необхідно ввести ім'я бази даних з розширенням .db.

| A Create Database Profiles Wizard |                                                                    |                     |  |  |  |  |  |
|-----------------------------------|--------------------------------------------------------------------|---------------------|--|--|--|--|--|
| Create Database P                 | Create Database Profiles                                           |                     |  |  |  |  |  |
| Set some specific o               | Set some specific options for profile(s) and push the Ready button |                     |  |  |  |  |  |
|                                   | Profile properties                                                 |                     |  |  |  |  |  |
|                                   | Database name Encryption key                                       |                     |  |  |  |  |  |
|                                   | vuz.db 💮                                                           |                     |  |  |  |  |  |
|                                   | Alias                                                              | vuz                 |  |  |  |  |  |
|                                   | Show system objects                                                |                     |  |  |  |  |  |
|                                   | Connect at startup                                                 |                     |  |  |  |  |  |
|                                   | New objects' names                                                 | Don't change case   |  |  |  |  |  |
|                                   | Refresh whole database on connect                                  |                     |  |  |  |  |  |
|                                   | Profile text color                                                 | Default 🗨 🗉         |  |  |  |  |  |
|                                   | Profile tab color                                                  | Default 🗨           |  |  |  |  |  |
|                                   | Allow foreign keys                                                 |                     |  |  |  |  |  |
|                                   | Storage options                                                    |                     |  |  |  |  |  |
|                                   | Text fields stored in Unicode                                      | All string fields   |  |  |  |  |  |
|                                   | GUID storage format                                                | Text 💌              |  |  |  |  |  |
|                                   | DateTime storage format                                            | ANSI SQL            |  |  |  |  |  |
| Help                              |                                                                    | < Back Ready Cancel |  |  |  |  |  |
|                                   | l                                                                  |                     |  |  |  |  |  |

Рис. 1. Створення нової бази даних SQLite

Після цього можна безпосередньо працювати з даними у зручному візуальному режимі. Для створення нової таблиці потрібно скористатись командою Create New Table контекстного меню пункту Table (рис. 2).

| SQLite Maestro                                            |               |                                |                     |             |               |               |              |
|-----------------------------------------------------------|---------------|--------------------------------|---------------------|-------------|---------------|---------------|--------------|
| <u>D</u> atabase <u>E</u> dit <u>V</u> iew <u>O</u> bject | <u>T</u> ool: | s <u>W</u> indows <u>H</u> elp |                     |             |               |               |              |
| i 🛃 🔒 🔐 🔒 🔪 🔌 🍡                                           | 8             | 🖬   📭 💂 🤅 🖬 🔛   🔗              | Create table wizard |             |               |               |              |
| e vuz                                                     |               | 1 Home unive                   | Create New Table    |             |               |               |              |
| ⊡.<br>⊡.<br>∎.<br>vuz.db                                  |               |                                | Edit table subitems |             |               |               |              |
| Databases (1)                                             |               | Object                         | 1 AME               | Fields      |               |               |              |
| 🖃 🔒 vuz                                                   |               | <b>9</b> yuz                   |                     | I Name      | Type          | Primary Not N | Null Default |
| Tables (2)                                                | <b>76</b>     | Create New Table Ins           |                     |             |               |               |              |
| 🗄 🔠 students                                              |               | chardle                        |                     |             |               |               |              |
| universitets                                              | ΞŪ            | Edit Table                     |                     |             | Add New Fiel  | d Ins         |              |
| Views                                                     | 1             | Drop Table Del                 |                     |             | Edit Field    | Enter         |              |
| i Queries                                                 |               | Browse Tables                  |                     |             | Drop Field    | Del           |              |
| S Users                                                   | B             | Comu Chiluis                   |                     |             | Rename Field  | ł             |              |
| triggers                                                  | 41            | Сору Сті+С                     |                     |             | Move up       | Ctrl+Up       |              |
|                                                           |               | Paste Ctrl+V                   |                     |             | Move down     | Ctrl+Down     | Trianaus     |
|                                                           | ٩             | Customize explorer             |                     | Helds Maxes | Reorder Field | ls            | inggers      |
|                                                           | 2             | <u>R</u> efresh F5             | Help                |             |               | < Back        | xt > Cancel  |

Рис. 2. Робота з таблицями в SQLite Maestro

Командою Add new field можна додавати нові поля до створеної таблиці. У діалоговому вікні, що відкривається, можна задати назву та обрати тип поля, встановити параметри поля, значення за замовчуванням та інше (рис. 3).

| Field Editor        | ×                      |
|---------------------|------------------------|
| Field <u>n</u> ame  | ID                     |
| Field type          | integer 🔹              |
|                     | integer                |
| Parameters          |                        |
| Size                | 0 Precision 0          |
| Field flags         |                        |
| √ N <u>o</u> t null | Primary key            |
| Default value       | •                      |
| <u>C</u> ollate     |                        |
|                     | OK Cancel <u>H</u> elp |

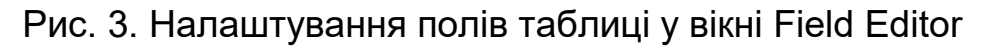

Після налаштування всіх полів потрібно підтвердити створення бази

даних. Система автоматично згенерує відповідний SQL код (рис. 4).

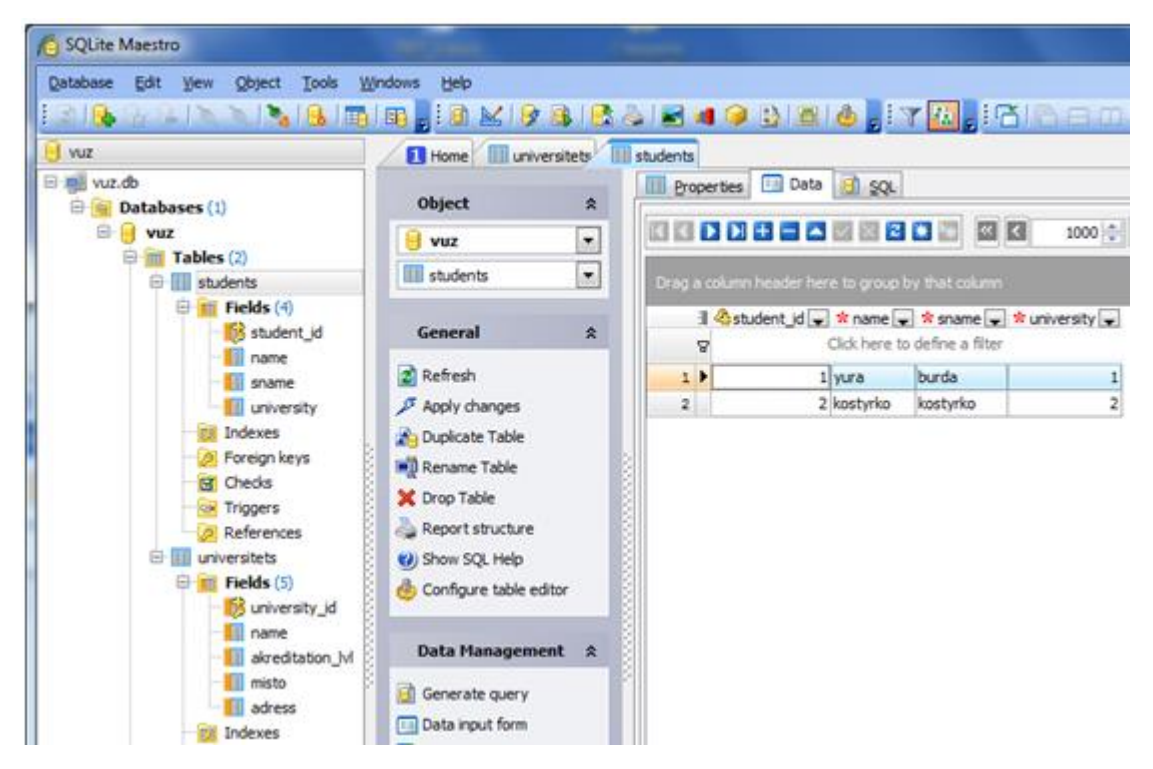

Рис. 4. Створені таблиці
#### Робота з даними з БД SQLite в середовищі Visual Studio

Розглянемо як приклад особливості розроблення програми-клієнта у середовищі MS Visual Studio, що демонструє основи роботи з даними, які містяться у таблицях БД SQLite.

Створимо новий Windows Forms проект у середовищі MS Visual Studio. В папку ...\Hазва\Hазва\bin\Debug додаємо бібліотеку System.Data.SQLite (знаходиться на сервері в папці SQLite або скачати з офіційного сайту). Далі потрібно додати посилання (Add References). У наступному діалоговому вікні обираємо файл System.Data.SQLite.dll).

Після цього слід підключити до проекту бібліотеку:

using System.Data.SQLite;

Нехай маємо БД «**vuz.db**» з двох таблиць **students** та **universitets**, структуру яких наведено на рис. 4.

Розробимо клієнтський додаток для роботи з даними. Для цього створимо новий Windows Forms проект в MS VisualStudio. Для опрацювання даних розміщуємо компоненти на формі так, як показано на рис. 5.

| 🖳 Робота з SQ | )Lite              |                 | and the state of the state of t | - |                |
|---------------|--------------------|-----------------|----------------------------------------------------------------------------------------------------|---|----------------|
|               |                    |                 |                                                                                                    |   | БД Студенти    |
|               |                    |                 |                                                                                                    |   | БД Університет |
|               |                    |                 |                                                                                                    |   |                |
|               |                    |                 |                                                                                                    |   |                |
| Ім'я          | Прізвище           | ID університета | Лодати студента                                                                                                    |   |                |
|               | ID студента        |                 | Видалити студента                                                                                                    |   |                |
|               | Пошук за прізвищем |                 |                                                                                                    |   |                |

Рис. 5. Форма проекту з доданими компонентами

Підключаємо створену за допомогою SQLite Maestro БД до Windows

Forms проекту (файл бази даних з розширенням .db потрібно скопіювати в папку проекту)

#### Програмуємо кнопку «Університет» так:

```
sqlite conn = new SQLiteConnection("Data Source=vuz.db");
  const string sql = "select * from universitets;";
   try
     {
      sqlite conn.Open();
      DataSet ds = new DataSet();
      var da = new SQLiteDataAdapter(sql, sqlite conn);
      da.Fill(ds);
      dataGridView1.DataSource = ds.Tables[0].DefaultView;
            }
   catch (Exception)
        {
          throw;
          }
  Аналогічно програмуємо кнопку «Студенти»:
  sqlite conn = new SQLiteConnection("Data Source=vuz.db");
    const string sql = "select * from students;";
     try
       {
         sqlite conn.Open();
         DataSet ds = new DataSet();
         var da = new SQLiteDataAdapter(sql, sqlite conn);
         da.Fill(ds);
        dataGridView1.DataSource = ds.Tables[0].DefaultView;
        }
     catch (Exception)
          {
            throw;
          }
```

```
sqlite conn.Close();
   Кнопка «Додати»:
   sqlite conn = new SQLiteConnection("Data Source=vuz.db");
       sqlite conn.Open();
     if
    (universityCheck(Convert.ToInt32(textBox3.Text)) == false)
        {
       textBox3.Text = "Bad id";
       return;
        }
    string sql = "INSERT INTO students (name, sname,
university) VALUES('" + textBox1.Text + "', '" +
textBox2.Text + "', " + textBox3.Text + ")";
      try
       {
          DataSet ds = new DataSet();
          var da = new SQLiteDataAdapter(sql, sqlite conn);
          da.Fill(ds);
            textBox1.Text = "";
            textBox2.Text = "";
            textBox3.Text = "";
                }
      catch (Exception)
             {
               sqlite conn.Close();
               throw;
              }
         sqlite conn.Close();
```

Для реалізації видалення записів з таблиці в коді процедури для кнопки «Видалення» потрібно використати відповідний SQL-запит на видалення, вказавши його як параметр об'єкта SQLiteDataAdapter: Для реалізації пошуку програмуємо подію TextChanged для відповідного компонента TextBox:

```
private void textBox5 TextChanged(object sender, EventArgs e)
        {
         sqlite conn = new SQLiteConnection("Data
Source=vuz.db");
         string sql = "SELECT * FROM students WHERE sname LIKE
'%" + textBox5.Text + "%';";
         try
            {
              sqlite conn.Open();
              DataSet ds = new DataSet();
              var da = new SQLiteDataAdapter(sql,
sqlite conn);
              da.Fill(ds);
             dataGridView1.DataSource =
ds.Tables[0].DefaultView;
             }
         catch (Exception)
             {
               throw;
               sqlite conn.Close();
              }
      sqlite conn.Close();
      }
```

Будуємо проект, запускаємо на виконання та перевіряємо, чи коректно додаються, оновлюються, видаляються дані (рис. 6).

| Робота з SQLite |                               |       |                  |                 |              |             |
|-----------------|-------------------------------|-------|------------------|-----------------|--------------|-------------|
|                 | university_id                 | name  | akreditation_lvl | misto           | adress       |             |
| •               | 1                             | DDPU  | 3                | Дрогобич        | Стрийська 12 | Студенти    |
|                 | 2                             | LNU   | 4                | Львів           | Дрогобицька  | Університет |
| *               |                               |       |                  |                 |              |             |
|                 |                               |       |                  |                 |              |             |
| •               |                               |       |                  |                 |              |             |
| Ім'я            | Прізв                         | ище I | D університета   |                 |              |             |
|                 |                               |       |                  | Додати студента |              |             |
|                 | ID студента Видалити студента |       |                  |                 |              |             |
|                 | Пошук за прізвищем            |       |                  |                 |              |             |

Рис. 6(а). Робота з даними, що містяться в таблиці universitets

| 🖳 Робота з SQLite |            |              |                |                   |             |
|-------------------|------------|--------------|----------------|-------------------|-------------|
|                   | student_id | name         | sname          | university        |             |
|                   | 1          | yura         | burda          | 1                 | Студенти    |
|                   | 6          | rostyslav    | petrenko       | 1                 | Університет |
|                   | 7          | mykola       | kostyrko       | 2                 |             |
| ▶*                |            |              |                |                   |             |
|                   |            |              |                |                   |             |
|                   |            |              |                |                   |             |
| Ім'я              | Прізв      | вище П       | ) університета |                   |             |
| Додати студента   |            |              |                |                   |             |
|                   |            | ID студента  |                | Видалити студента |             |
|                   | Пошук :    | за прізвищем |                |                   |             |

Рис. 6(б). Робота з даними, що містяться в таблиці students

#### Завдання для самостійного виконання

1. Створити нову БД згідно з Вашим варіантом за допомогою SQLite Maestro (або будь-якого іншого SQLite менеджера), що складається з 2 - 3 таблиць. Установити зв'язки між таблицями. Додати записи до таблиць за допомогою відповідних SQL-запитів.

2. Створити новий Windows Forms проект у середовищі MS Visual Studio та підключити розроблену БД до проекту. Протестувати підключення.

**3.** Розглянути засоби відображення даних, що містяться в БД. Реалізувати виведення даних на форму при запуску проекту.

**4.** Забезпечити можливість додавання та видалення даних, оновлення та фільтрування даних, пошук за деяким критерієм. Занотувати у звіт результат виконання проекту за різних значень вхідних параметрів.

#### Контрольні запитання

- 1. До якого типу належать бази даних, розроблені засобами SQLite?
- 2. Які SQLіtе менеджери Ви знаєте?
- 3. Назвіть призначення та особливості додатку SQLite Maestro?
- 4. Які типи даних передбачено у SQLite Maestro?
- 5. Як установити зв'язки між таблицями в SQLite Maestro?
- 6. Яку бібліотеку потрібно додати до проекту для роботи з БД, розробленої засобами SQLite?
- 7. Який режим роботи з даними описано в теоретичних відомостях?
- 8. Для чого використовуються об'єкти класу SQLiteDataAdapter?
- Об'єкти якого класу використовуються для встановлення з'єднання з джерелом даних SQLite?
- 10. Як реалізувати з клієнтської програми видалення запису з таблиці?

## Опрацювання баз даних MongoDb. Робота з даними в клієнтській програмі

**МЕТА:** ознайомлення зі структурою нетабличних документноорієнтованих СКБД MongoDB та основами роботи з даними, що зберігаються в них (створення БД та колекцій, додавання, оновлення та видалення даних запити на вибірку); розроблення клієнтської програми для опрацювання даних.

#### КОРОТКІ ТЕОРЕТИЧНІ ВІДОМОСТІ

**MongoDB** – документо-орієнтована система керування базами даних з відкритим вихідним кодом, що не вимагає опису схеми таблиць. На відміну від реляційних баз даних, MongoDB не використовує табличну структуру з чітко заданою кількістю стовпців і типів даних.

Усередині MongoDB може бути нуль або більше баз даних, кожна з яких є контейнером для інших сутностей.

Якщо в реляційних БД вміст складають таблиці, то в MongoDB база даних складається з колекцій. Кожна колекція має своє унікальне ім'я – довільний ідентифікатор, що складається з не більше ніж 128 різних алфавітно-цифрових символів і знака підкреслення. Колекції можуть бути проіндексовані, що поліпшує продуктивність вибірки і сортування.

Колекції складаються з нуля або більше «документів». Документ можна уявити як об'єкт, який зберігає деяку інформацію. Будь-який документ всередині колекції може мати власний унікальний набір полів, дечим подібний до рядків в реляційних СКБД, однак може містити набагато більше інформації.

79

Документ – це набір пар ключ-значення. Значення можуть відрізнятися за типом даних. Є такі типи значень:

String – рядковий тип даних (для рядків використовується кодування UTF-8);

о Array – тип даних для зберігання масивів елементів;

о Binary data – тип для зберігання даних в бінарному форматі;

Boolean – зберігає логічні значення TRUE або FALSE;

о Date – зберігає дату в форматі часу Unix;

Double – числовий тип даних для зберігання чисел з плаваючою крапкою;

Integer – використовується для зберігання цілочисельних значень;

JavaScript – тип даних для зберігання коду JavaScript;

о Null – тип даних для зберігання значення Null;

о **Object** – рядковий тип даних;

ObjectID –тип даних для зберігання ід документа;

о **Regular expression** –застосовується для зберігання

регулярних виразів;

о **Timestamp** – застосовується для зберігання часу.

Об'єктна мова запитів у стилі JSON дає змогу проводити великий набір операцій над даними (умовний пошук, складна вставка/оновлення і таке інше) та має підтримку різних типів даних (підтримка масивів зокрема).

«Індекси» в MongoDB майже ідентичні індексам в реляційних базах даних. Результатом запиту до MongoDB є повернення курсору, з якими можна працювати, не завантажуючи при цьому самі дані.

#### Робота з даними в MongoDB

Для роботи з даними потрібно запустити сервер (C:\mongodb\bin\

mongod.exe), а потім запустити mongo.exe (C:\ mongodb\ bin\ mongo.exe). У сі дані передаються у форматі JSON.

Перед початком роботи з даними потрібно встановити потрібну нам БД як поточну, щоб потім її використовувати, командою Use <назва\_БД> (рис. 1). Якщо такої БД не існує, то MongoDB автоматично створить її при додаванні до неї даних.

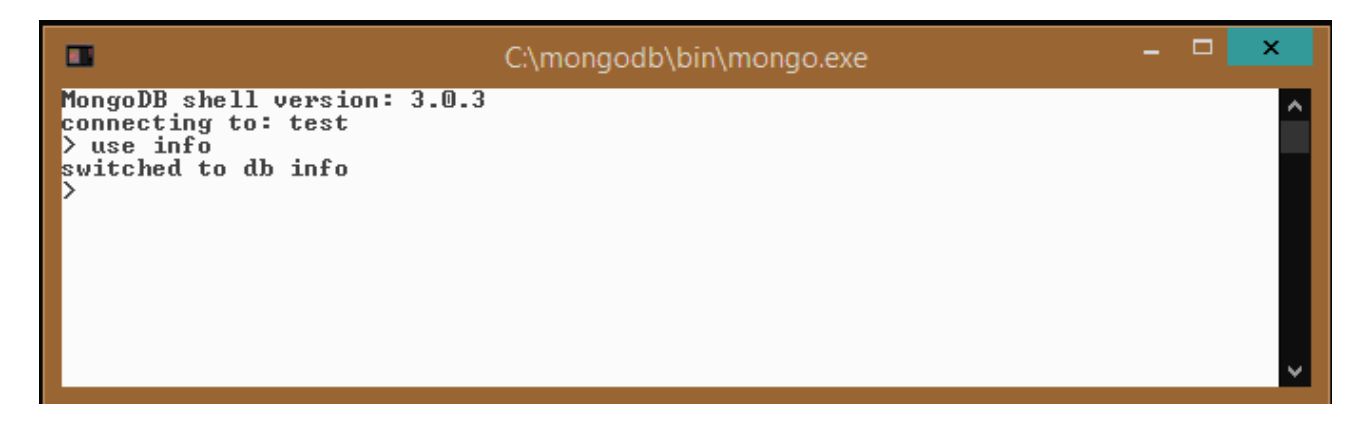

#### Рис. 1. Використання команди Use

Для того, щоб переглянути всі наявні БД в консолі використовують команду show dbs. Список всіх колекцій в поточній БД можна подивитися за допомогою команди show collections. Переглянути всі доступні команди для роботи з БД в MongoDB можна командою db.help() (щоб переглянути команди для роботи з колекціями в БД info потрібно скористатись командою db.info.help()).

Команда db.stats() дає змогу **переглянути статистику** щодо поточної БД. Щоб переглянути статистику за окремою колекцією, потрібно ввести команду db.<назва колекції>.stats()

Для **створення колекції** застосовують метод db.createCollection (name, options), де name – назва колекції, а options – необов'язковий об'єкт з додатковими налаштуваннями ініціалізаціі. Наприклад:

```
db.createCollection ("student")
```

Ім'я колекції не повинно починатися з префікса system, позаяк він

зарезервований для внутрішніх колекцій (наприклад, колекція system.users містить всіх користувачів бази даних). Також ім'я колекції не повинно містити знака долар – \$.

Щоб **перейменувати** існуючу колекцію, слід використовувати функцію renameCollection:

```
db.student.renameCollection("нова назва")
```

Для додавання до колекції даних використовується функція insert:

```
db.student.insert ({ "name": "Alex", "age": 18,
languages p: [ "php", "c++", "pithon"]})
```

У цьому випадку в колекцію student додається простий об'єкт. В результаті вдалого додавання консоль виводить вираз:

WriteResult ({ "nInserted": 1})

Є другий спосіб додавання в БД документа, який містить два етапи: визначення документа (document = ({...}))і власне його додавання:

```
document = ({ "name": " Alex", "age": 18, languages_p:
[ "php", "c++", "piton"]})
```

db.student.insert(document)

Щоб **переглянути** додані дані, використовують функцію find()(рис. 2) або find().pretty() – для форматного виведення даних.

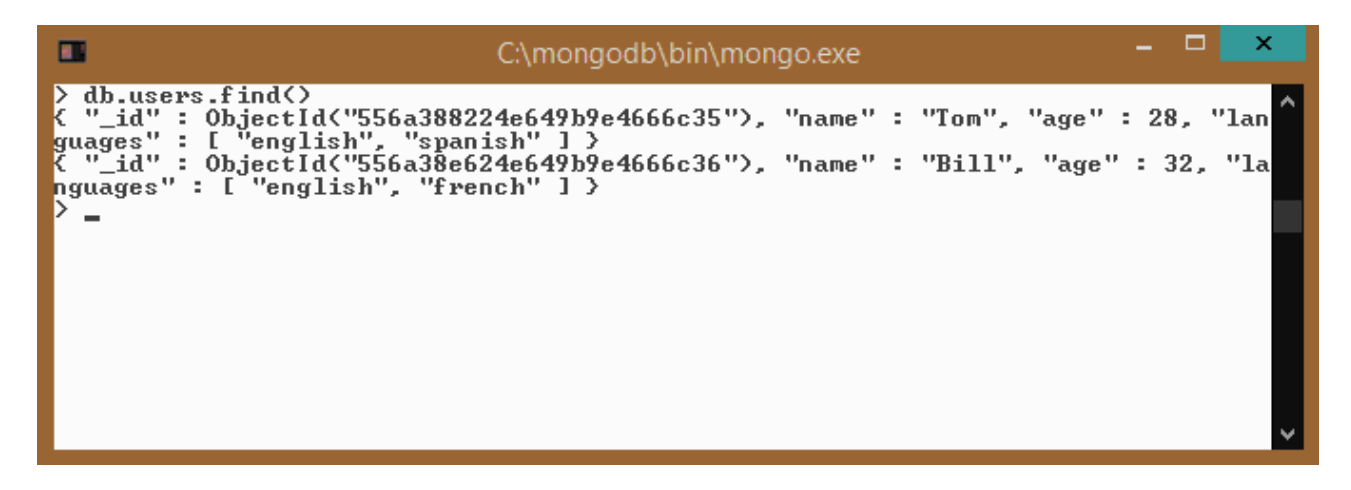

Рис. 2. Запит на виведення даних

Якщо потрібно вивести дані згідно з певним критерієм, потрібно вказати відповідні поля та їхні значення. Так, наприклад, команда db.student.find({name: "Olia"}) виведе всі документи, в яких значення поля name = Olia:

Для видалення з БД документів за певним значенням поля використовується команда db.db name.remove({"field":"value"}).

Щоб оновити документи згідно з певним критерієм — команда db.db\_name.update({"field1":"criteria"}, {"field1": "updated", "field2" :"updated"})

#### Підключення MongoDB до проекту MS Visual Studio (C#)

Для розробки програми-клієнта опрацювання зазначених даних, що містяться в БД MongoDB, створимо новий Windows Forms проект у середовищі MS Visual Studio.

Добавимо бібліотеки для роботи з MongoDB. Для цього відкриємо вкладку «Проект»-> «Керування пакетами NuGet» (рис. 2)

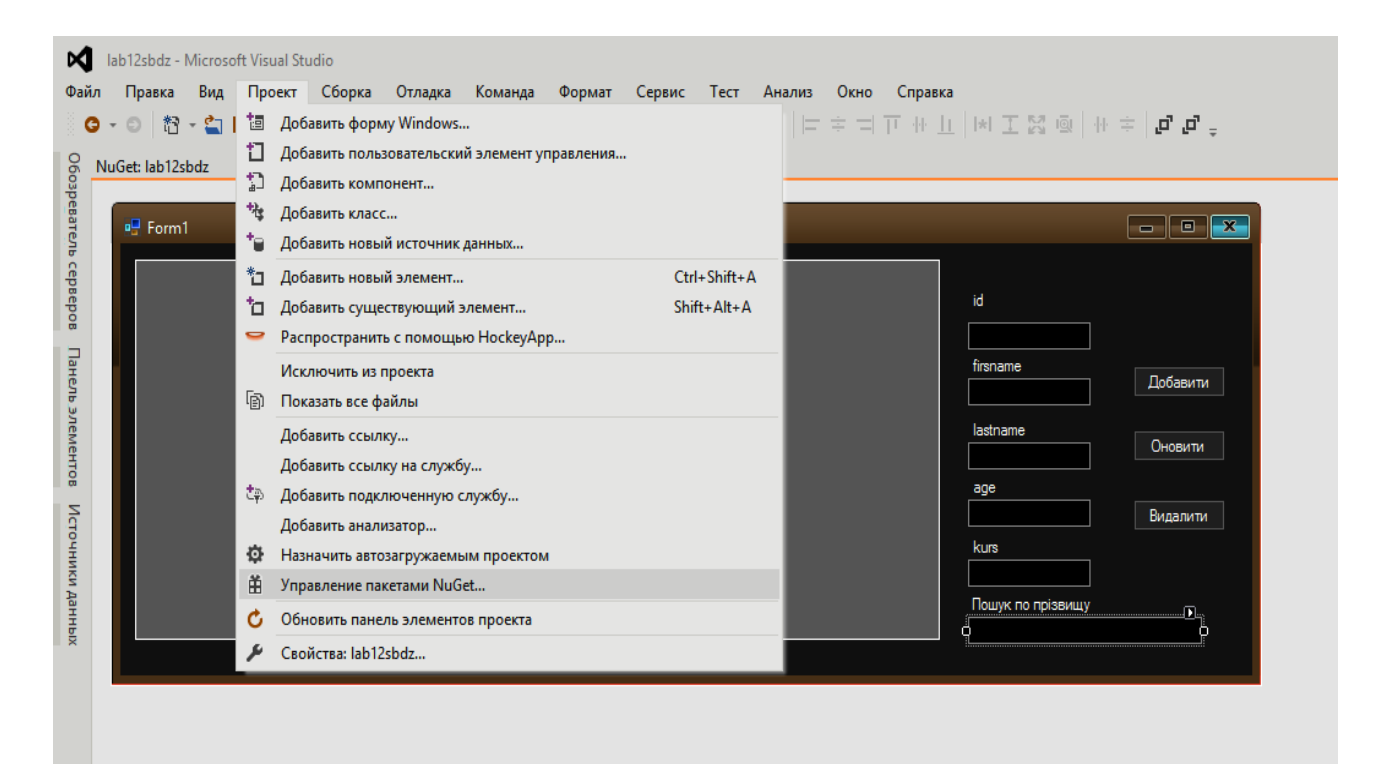

Рис. 2. Додавання NuGet пакета

Уведемо в пошук mongodb та встановимо пакет, як показано на рис 3.

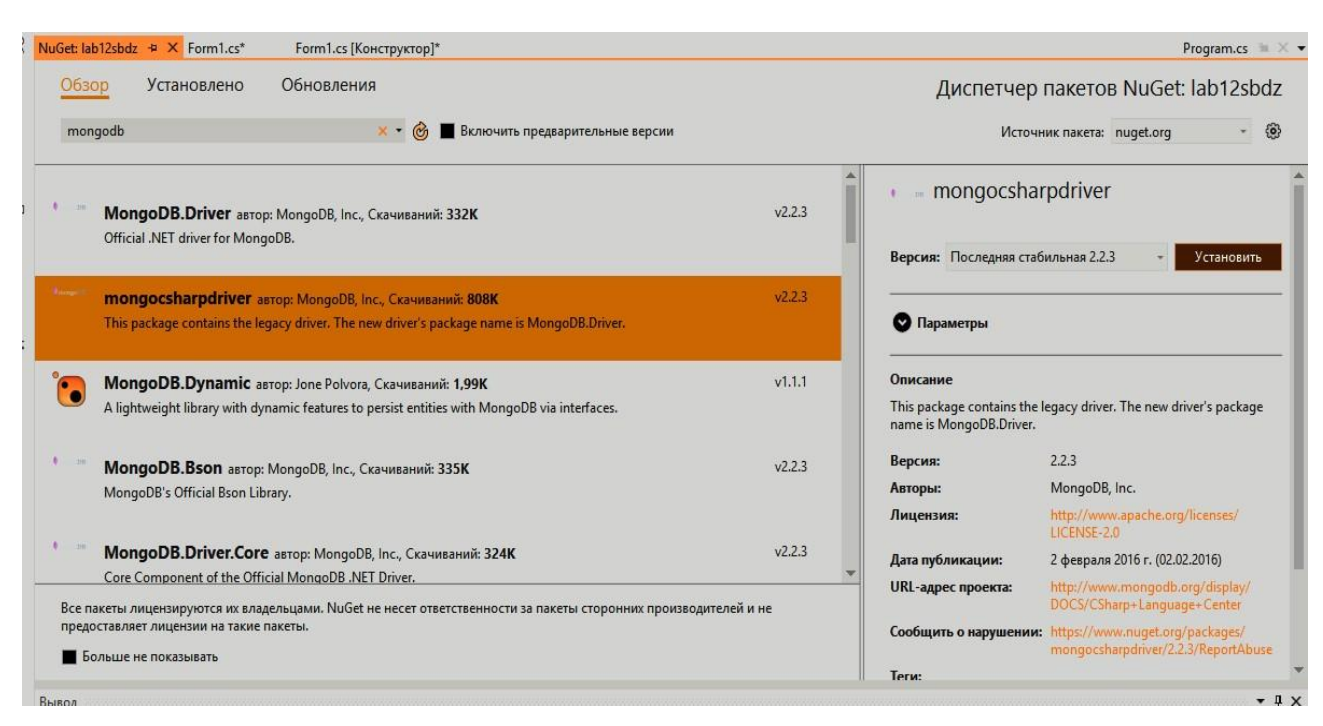

Рис. 3. Добавлення NuGet пакета

Після успішно встановлення в пункті «Посилання» повинно появитись 4 dll файли (рис 4)

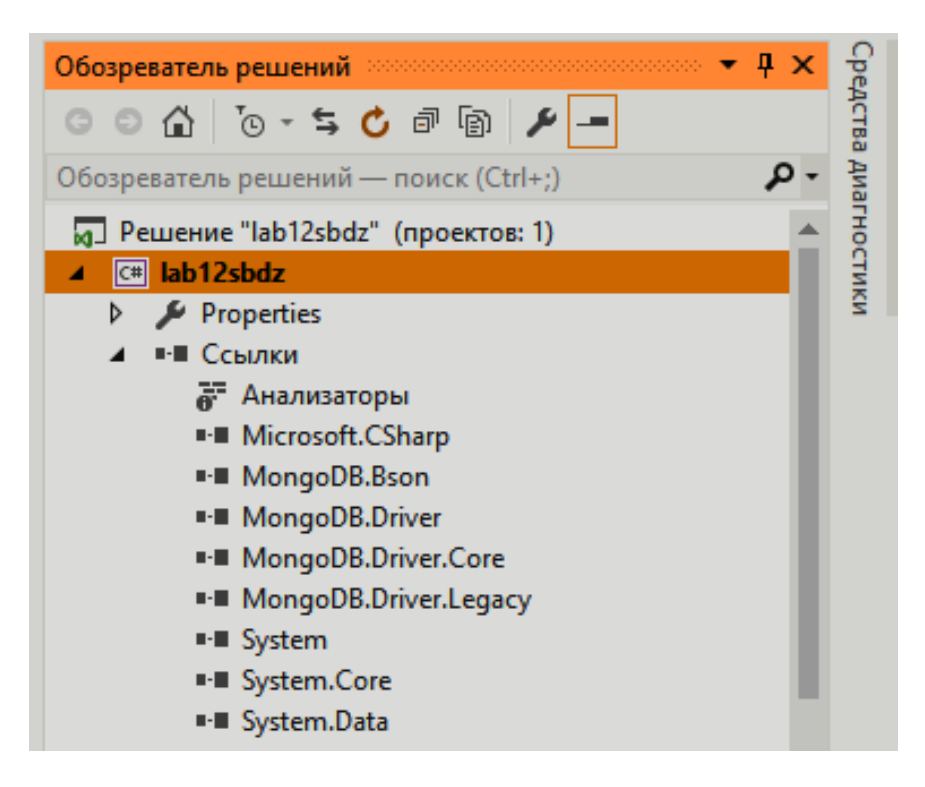

Рис. 4. Додавання NuGet пакетів

Тепер підключимо бібліотеки до проекту:

```
using MongoDB.Driver;
using MongoDB.Driver.Builders;
```

Зверніть увагу: для того, щоб проект працював стабільно, потрібно Visual Studio версії не нижче 2012 і встановлений .Net Framework версії не нижче 4.5. Реалізуємо процес підключення до бази даних MongoDB. Для початку опишемо наш клас *student*.

```
public class student
{
   public object id { get; set; }
   public string firstname { get; set; } public string
lastname { get; set; } public int age { get; set; }
   public int kurs { get; set; }

public student(object id, string firstname, string
lastname, int age, int kurs)
{this.id = id; this.firstname = firstname; this.lastname =
lastname; this.age = age;
this.kurs = kurs; }
}
```

```
Створимо функцію connect() та змінну для роботи з колекцією
```

```
MongoCollection<student> collection; public void
connect()
```

```
{
  const string url = "mongodb://localhost:27017"; var
client = new MongoClient(url);
  var server = client.GetServer();
  var mongoDatabase=server.GetDatabase("test");
  //де test - назва БД
  collection=mongoDatabase.GetCollection("students");
```

```
//де students - назва колекції
}
```

Для того, щоб зчитати дані після запуску проекту та вивести їх в компонент dataGridView1 потрібно прописати обробник Form\_Load():

```
private void Form1_Load(object sender, EventArgs e)
{
    connect();
    dataGridView1.DataSource = collection.FindAll().ToList();
}
```

Рис. 9. Завантаження даних з колецій у dataGridView1

```
Для додавання записів у БД можна скористатись функцією
collection.Insert(). Опишемо подію для кнопки Додати.
    private void button1 Click(object sender, EventArgs e)
    {student st = new
student(ObjectId.GenerateNewId(),textBox2.Text,
textBox3.Text, int.Parse(textBox4.Text),
int.Parse(textBox5.Text));
    var query = Query<student>.EQ(x => x.id, st.id);//шукаємо
чи id icнує
    var result = collection.Find(query).ToList();
    if (result.Count > 0)
    //Перевірка чи існує даний іd в колекції, якщо існує
result.Count буде більше нуля
    {
    MessageBox.Show("Даний id вже icнує", "Помилка"); return; }
    else
    {
      collection.Insert(st); //Додаємо запис в БД
    }
    dataGridView1.DataSource = collection.FindAll().ToList();
//оновлення таблиці
```

```
dataGridView1.Columns[0].Visible = false;
//приховуємо 1-ий стовпець із згенерованим MongoDB id.
}
```

Для видалення даних можна скористатись функцією collection.Remove() а для пошуку даних – collection.Find(query).ToList() відповідно.

Наприклад, пошук за прізвищем можна реалізувати так:

```
private void textBox6_TextChanged(object sender, EventArgs e)
{
    var query = Query<student>.Matches(x => x.lastname, "^"
    + textBox6.Text); dataGridView1.DataSource =
    collection.Find(query).ToList();
    }
```

#### Завдання для самостійного виконання

**1.** Створити нову БД засобами MongoDB згідно з Вашим варіантом, що складається з декількох колекцій.

**2.** Наповнити БД даними згідно з Вашою предметною областю за допомогою відповідних команд (за можливості використати різні типи даних).

**3.** Розглянути наведені в теоретичних відомостях команди для роботи з БД, колекціями та документами, що містяться в БД.

**4.** Підключити розроблену БД до проекту MS Visual Studio (C#/C++). Протестувати підключення.

5. Забезпечити коректне відображення даних з БД.

**6.** Розглянути наведені засоби роботи з даними, що містяться в БД MongoDB Реалізувати можливість додавання, видалення та оновлення даних, пошук даних згідно з деяким критерієм.

87

#### Контрольні запитання

- 1. Яку структуру має БД у MongoDB?
- 2. Яку команду використовують для того, щоб переглянути всі наявні БД в MongoDB?
- 3. Яким чином видалити колекцію з БД в MongoDB?
- 4. Які типи даних підтримуються в MongoDB?
- 5. Як можна додати нові дані до колеції?
- 6. Для чого використовують систему керування пакетами NuGet?
- 7. Яку функцію можна використати для додавання даних з клієнтської програми у БД MongoDB?
- 8. Яким чином можна реалізувати пошук даних згідно деякого критерію з клієнтської програми?
- 9. Які компоненти MS Visual Studio можна використати для відображення даних, що містяться у колекціях?
- 10.За домогою яких команд можна реалізувати видалення даних з колекції?

### Варіанти завдань для розробки власної бази даних

|    | Предметна область       | Орієнтовний вміст БД                      |
|----|-------------------------|-------------------------------------------|
| 1. | Облік студентів на      | Особисті дані, рік народження, адреса,    |
|    | факультеті ЗВО          | дата зарахування, номер наказу,           |
|    |                         | факультет, група, куратор групи,форма     |
|    |                         | навчання, успішність, наявність стипендії |
|    |                         |                                           |
| 2. | Облік пацієнтів у       | Номер, прізвище, ім'я, по батькові,       |
|    | поліклініці             | дата народження пацієнта; прізвище,       |
|    |                         | ім'я, по батькові лікаря, посада та       |
|    |                         | спеціалізація лікаря; діагноз,            |
|    |                         | поставлений даним лікарем даному          |
|    |                         | пацієнту, чи необхідно амбулаторне        |
|    |                         | лікування, строк втрати працездатності,   |
|    |                         | чи є на диспансерному обліку, примітка    |
| 3. | Облік товарів на складі | Найменування товару, тип товару,          |
|    |                         | кількість на складі, дата надходження,    |
|    |                         | виробник, постачальник, опис товару,      |
|    |                         | вартість.                                 |
| 4. | Облік відвідувачів      | Ім'я та прізвище вихованя, дата           |
|    | спортивної школи        | народження, адреса, телефон, секція,      |
|    |                         | команда, особисті дані тренерів, розклад  |
|    |                         | занять, облік змагань та досягнень за     |
|    |                         | роками, примітка                          |
| 5. | Облік товарів та        | Наявні на складі товари, товари під       |
|    | продаж у магазині       | замовлення, назва товару, вартість        |
|    | спортоварів             | товару, дата продажу, відповідальний      |
|    |                         | менеджер, опис товару, тип товару.        |

| 6.  | Облік автомобілів в     | Модель авто, вартість, колір кузова,      |
|-----|-------------------------|-------------------------------------------|
|     | автосалоні              | наявність або відсутність автоматичної    |
|     |                         | коробки передач, кількість одиниць,       |
|     |                         | клієнти та менеджери салону.              |
| 7.  | Облік товарів і продаж  | Наявні на складі товари, товари, що є     |
|     | у продуктовому магазині | на полицях, назва товару, тип товару,     |
|     |                         | вартість товару, час та дата продажу,     |
|     |                         | відповідальний менеджер, упаковка         |
| 8.  | Книжкове видавництво    | Автори, назва, розділ (технічна,          |
|     |                         | суспільно-політична і т.п.), рік видання, |
|     |                         | тираж, відаповідальний за друк, кількість |
|     |                         | сторінок, кількість томів; номер тома,    |
|     |                         | ціна                                      |
| 9.  | Облік рейсів в          | Назва аеропорту, марка літака,            |
|     | аеропорту               | розклад рейсів, номер рейсу, пункт        |
|     |                         | призначення, дата рейсу, час вильоту,     |
|     |                         | час у дорозі, чи є маршрут міжнародним,   |
|     |                         | пілоти, стюардеси, кількість місць,       |
|     |                         | вартість квитків, кількість проданих      |
|     |                         | квитків                                   |
| 10. | Облік книжок і читачів  | Прізвища читачів, номер читацького        |
|     | у бібліотеці            | квитка, рік народження, дата запису, вид  |
|     |                         | читача (студент, аспірант, викладач       |
|     |                         | тощо), назви взятих книг, ціна, чи є      |
|     |                         | новим виданням, коротка анотація, дати    |
|     |                         | їх видачі, дати повернення, працівники    |
|     |                         | бібліотеки                                |

| 11. | Облік робіт у мережі    | Особисті дані водія, номер прав водія,   |
|-----|-------------------------|------------------------------------------|
|     | автомайстерень          | адреса та телефон власника автомобіля;   |
|     |                         | номер, марка, потужність і колір         |
|     |                         | автомобіля особисті дані механіка,       |
|     |                         | кваліфікація механіка, назва, адреса та  |
|     |                         | телефон ремонтної майстерні              |
| 12. | Облік товарів, що       | Код виробу, назва виробу, адреса та      |
|     | виробляються на         | телефон підприємства, кількість          |
|     | підприємстві            | співробітників, обсяг продукції, що      |
|     |                         | випускається, тип продукції, рік випуску |
|     |                         | та обсяг випуску певного виробу,         |
|     |                         | замовлення, клієнти                      |
| 13. | Облік науково-          | Прізвище та ім'я викладача, рік          |
|     | викладацьких кадрів на  | народження, адреса, телефон, кафедра,    |
|     | кафедрі та їх           | посада, науковий ступінь, стажування,    |
|     | навантаження            | навчальне навантаження, дисципліни,      |
|     |                         | закріплені за викладачем, наукові праці  |
| 14. | Облік місць у поїздах у | Тип потягу,сполучення, кількість         |
|     | касах продажу           | місць, вартість квитка, кількість        |
|     |                         | проданих квитків,заброньовані квитки     |
| 15. | Облік тварин і рослин,  | Нава тварини, вид тварини, рід,          |
|     | занесених в Червону     | сімейство, дата занесення в книгу,       |
|     | книгу України           | чисельність популяції, живе чи ні в      |
|     |                         | Україні, необхідні для порятунку заходи, |
|     |                         | назва рослини, вид, ареал поширення,     |
|     |                         | дата занесення в книгу                   |

| 16. | Облік рослин та робіт у | Найменування зеленого масиву,              |
|-----|-------------------------|--------------------------------------------|
|     | лісовому господарстві   | площа, основна порода, чи є                |
|     |                         | заповідником, дата останньої перевірки;    |
|     |                         | прізвище обслуговуючого лісника,           |
|     |                         | примітка                                   |
| 17. | Облік авто та           | Номерний знак автомобіля, марка            |
|     | замовлень у             | автомобіля, технічний стан авто,           |
|     | автотранспортному       | вантажопідйомність, середня швидкість,     |
|     | підприємстві            | витрата палива; табельний номер водія,     |
|     |                         | особисті дані водія, стаж роботи, оклад;   |
|     |                         | дата виїзду, дата прибуття, місце          |
|     |                         | призначення, відстань, витрата пального,   |
|     |                         | маса вантажу                               |
| 18. | Облік працівників у     | Прізвище, ім'я, по батькові, домашня       |
|     | відділі кадрів          | адреса працівника, телефон, дата           |
|     |                         | народження, посада працівника, дата        |
|     |                         | зарахування, стаж роботи, оклад;           |
|     |                         | найменування підрозділу, кількість         |
|     |                         | штатних одиниць, фонд заробітної плати     |
|     |                         | за місяць і за рік                         |
| 19. | Облік замовлень та      | Наявні тури, час поїздки, вартість туру,   |
|     | турів в турфірмі        | тривалість туру, кількість турів, дані про |
|     |                         | клієнтів, замовлені тури, менеджери        |
|     |                         | турфірми                                   |

| 20  | Облік замовлень на     | Прізвище, ім'я, по батькові клієнта,        |
|-----|------------------------|---------------------------------------------|
|     | роботи в будівельній   | номер рахунку, адреса, телефон клієнта;     |
|     | фірмі                  | номер замовлення, дата виконання,           |
|     |                        | вартість замовлення, витрачені              |
|     |                        | будівельні матеріали, їх ціна та кількість, |
|     |                        | працівники, що виконували замовлення,       |
|     |                        | примітка                                    |
| 21. | Облік товарів в аптеці | Наявні на складі товари, назва товару,      |
|     |                        | місце збереження товару (холодильник,       |
|     |                        | сейф, склад), тип товару (ліки,             |
|     |                        | косметичні засоби, супутні товари),         |
|     |                        | лікарська форма, вартість товару, термін    |
|     |                        | придатності, час та дата надходження,       |
|     |                        | відповідальний менеджер, упаковка,          |
|     |                        | примітки                                    |

#### Література

- Берко А. Ю., Верес О. М., Пасічник В. В. Системи баз даних та знань. Книга 2. Системи управління базами даних та знань : навч. посібник. – Львів : «Магнолія-2006», 2012. – 584 с.
- Павельчак А.Г., Самотий В.В., Дзелендзяк У.Ю. Бази даних та знань : конспект лекцій [для студентів базового напряму 050201 "Системна інженерія"] – Львів : Львівська політехніка. – 2011. – 115 с.
- 3. Лосєв М. Ю., Тарасов О. В., Федько В. В. Організація баз даних і знань (ADO.NET) : конспект лекцій / М. Ю. Лосєв, О. В. Тарасов, В. В. Федько Х. : Вид. ХНЕУ, 2011. 108 с.
- А. Хантер Д. XML. Работа с XML, 4-е издание / Д. Хантер, Д.
   Рафтер, Д. Фаусетт та ін. СПб. : Діалектика, 2010. 1344 с.
- Садаладж П.Дж. NoSQL: Новая методология разработки нереляционных баз даннях / П. Дж.Садаладж, М. Фаулер– М. : Вильямс, 2013. – 172 с.
- Кайл Бэнкер. MongoDB в дії / переклад з англ. / Кайл Бэнкер –
   М. : ДМК «Пресс», 2012. 395с.
- 7. Пасічник В.В., Резніченко В.А. Організація баз даних та знань. –
   К. : Видавнича група BHV, 2006. 384 с.
- 8. Питер Роб, Карл Коронел. Системы баз данных: проектирование, реализация и управление. 5-е изд., перераб. и

доп., пер. с англ. –СПб.: БХВ-Петербург, 2004. -1040с.: ил.

- Джеффри Д.Ульман, Дженнифер Уидом. Введение в системы баз данных. Пер. с англ. – М. : Издательство «Лори», 2000. – 374с.
- 10. Филиппов В.А., Щукин Б.А., Богатырева Л.В. Многозначные СУБД и XML базы даннях / Филиппов В.А., Щукин Б.А., Богатырева Л.В. – «И.Д. ЛЕНАНД», 2008. – 144 с.
- **11.** Доманецька І.М. Промислові системи управління базами даних: Конспект лекцій. – К. : КНУБА, 2012. – 64с.

Навчальне видання

Ірина Шаклеіна, Надія Ших, Роман Білий

# Опрацювання баз даних засобами MS Visual Studio

Методичні рекомендації до виконання лабораторних робіт

Редакційно-видавничий відділ Дрогобицького державного педагогічного університету імені Івана Франка

> Головний редактор Ірина Невмержицька Редактор Іванна Біблий Технічний редактор Наталя Кізима Коректор Наталя Кізима

Здано до набору 31.07.2018 р. Підписано до друку 22.08.2018 р. Формат 60х90/16. Папір офсетний. Гарнітура Times. Наклад 100 прим. Ум. друк. арк. 6, 00. Зам. 188.

Редакційно-видавничий відділ Дрогобицького державного педагогічного університету імені Івана Франка. (Свідоцтво про внесення суб'єкта видавничої справи до державного реєстру видавців, виготівників і розповсюджувачів видавничої продукції ДК № 5140 від 01.07.2016 р.) 82100, Дрогобич, вул. І. Франка, 24, к. 42, тел. 2 – 23 – 78.